OLI SYSTEMS, INC.

# A Guide to Using the OLI Engine in Aspen Plus

# Featuring Aspen Plus V14.x

Jim Berthold Diana Miller 5/13/2024

How to use the OLI Engine in Aspen PLUS.

Copyright<sup>©</sup> 2024 OLI Systems, Inc. All rights reserved.

The enclosed materials are provided to the lessees, selected individuals and agents of OLI Systems, Inc. The material may not be duplicated or otherwise provided to any entity without the expressed permission of OLI Systems, Inc.

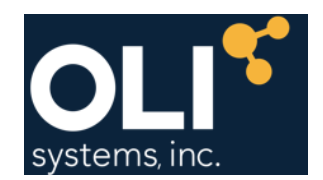

2 Gatehall Dr. Suite 100 Parsippany, NJ 07054

973-539-4996 (Fax) 973-539-5922 https://support.olisystems.com www.olisystems.com

#### Disclaimer:

This manual was produced using the **OLI Engine 12.0.0.6 in Aspen Plus**. As time progresses, new data and refinements to existing data sets can result in values that you obtain being slightly different than what is presented in this manual. This is a natural progress and cannot be avoided. When large systematic changes to the software occur, this manual will be updated.

Aspen Plus is a registered trademark of Aspen Technologies, Inc. Cambridge, MA.

#### Contents

| Chapter 1 An Overview of the Aspen-OLI Interface      | 4  |
|-------------------------------------------------------|----|
| Advantages of Aspen-OLI                               | 4  |
| Disadvantages of Aspen-OLI                            | 4  |
| Aspen-OLI Interface Layout                            | 5  |
| Aspen OLI Unit Operations                             | 5  |
| Aspen Property Set                                    | 6  |
| Using the Aspen OLI Interface                         | 9  |
| Potential Problems                                    | 11 |
| Added Unit Blocks (OLI)                               | 11 |
| Chapter 2 ASPEN Neutralization Flowsheet              | 13 |
| A Tour of the OLI-ASPEN Interface                     | 13 |
| Generating Chemistry Model                            | 13 |
| Creating the Aspen Flowsheet                          | 25 |
| Chapter 3 ASPEN Emergency Chlorine Scrubber Flowsheet | 32 |
| A Tour of the OLI-ASPEN Interface (RADFRAC example)   | 32 |
| Generating Chemistry Model                            | 32 |
| Creating the Aspen Flowsheet                          | 33 |
| Create the following flowsheet                        | 33 |
| Chapter 4 EFLASH and EFRACH (FraChem)                 | 40 |
| Overview                                              | 40 |
| EFLASH (Electrolyte Flash)                            | 40 |
| Example                                               | 41 |
| EFLASH Results                                        | 49 |
| Input Language                                        | 50 |
| BLOCK blockid EFLASH                                  | 50 |
| FERACIL (Flastralita Distillation Frasham)            | 52 |
| EFRACH (Electrolyte Distillation, Frachem)            |    |
| Example: Chlorine Scrubber                            | 53 |

# Chapter 1 An Overview of the Aspen-OLI Interface

# **Advantages of Aspen-OLI**

- The user interface is familiar to Aspen Plus users
- Learn one flow sheeting system
- Multiple Property Options in same flowsheet
- · Well established non-electrolyte capability
- Sizing
- Costing
- Two Software Venders, can get answers more quickly

### **Disadvantages of Aspen-OLI**

- No Corrosion
- No Ion-exchange
- No Surface Complexation
- No Scaling Tendencies
- Two Software Venders (who answers the question?)

# **Aspen-OLI Interface Layout**

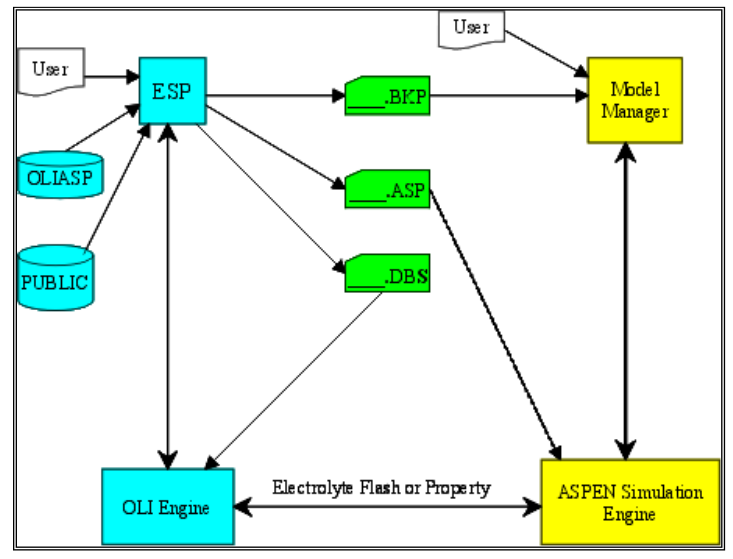

Figure 1-1 The layout of the Aspen OLI Interface

### **Aspen OLI Unit Operations**

- •MIXERS
- •FSPLIT
- •SEP
- •SEP2
- •HEATER
- •FLASH2
- •FLASH3
- •HEATX
- •MHEATX
- RADFRAC
- RSTOIC
- •RYIELD
- RCSTR
- RPLUG
- •PUMP
- •COMPR

| •                                                                                                    |                    |        |             |                   |               |             |              |             |                    |                 |             |          |       |
|----------------------------------------------------------------------------------------------------|--------------------|--------|-------------|-------------------|---------------|-------------|--------------|-------------|--------------------|-----------------|-------------|----------|-------|
| A) 🖷                                                                                                    | ୬ - @ - <b>N</b> ≱ |        | <b> ∢</b> ∓ |                   |               |             | INTRO        | apw - Aspe. | en Plus V14 - asp  | enONE           |             | -        | - 🗆 × |
| File                                                                                                    | Home View          | v Cu   | stomize     | R                 | esources      |             |              |             |                    | Search Aspen Kn | owledge     | ∞ 🔍      | 23 🕥  |
| 🕌 Cut                                                                                                    | ENG -              | 📝 Setu | qı          | Na <sup>+</sup> ( | Chemistry     |             | 掛 Methods    | Assistant   |                    | Analysis        |             |          |       |
| 🕒 Сору                                                                                                    | 🏪 Unit Sets        | 🌖 Con  | nponen      | ts 🔏 (            | Customize     | Deres       | 🍫 Clean Par  | ameters     | 🛞 DECHEMA          | Estimation      |             |          |       |
| 🖺 Paste                                                                                                    |                    | 👗 Met  | hods        | <del>(</del> #) F | Prop Sets     | Structure   | 🍫 Retrieve F | Parameters  | PR DIPPR           | 🔏 Regression    | Run Summary | Analysis |       |
| Clipboard                                                                                                    | Units              |        | Na          | vigate            |               |             | Tools        |             | Data Source        | Run Mode        |             |          |       |
| Properties                                                                                                    | s                  | *      | Meth        | ods - S           | pecificatio   | ons × 🕂     |              |             |                    |                 |             |          | -     |
| All Items                                                                                                    |                    | -      | 0           | Global            | Flowshee      | t Sections  | Referenced   | Commen      | ts                 |                 |             |          | 1     |
| 👂 詞 Setu                                                                                                    | qı                 |        |             |                   |               |             |              |             |                    | <u> </u>        |             |          |       |
| 🕨 📷 Com                                                                                                    | nponents           |        | Pro         | perty r           | nethods &     | options —   |              | Method      | name               |                 |             |          |       |
| 🔺 🔯 Met                                                                                                    | hods               |        | Me          | thod fi           | ter           | COMMON      | · ·          | OLI         | •                  | Methods As      | sistant     |          |       |
| S 🕥                                                                                                    | Specifications     |        | Bas         | se meth           | od            | OLI         | •            |             |                    | J               |             |          |       |
| Þ 🗔 S                                                                                                    | Selected Methods   |        | He          | nry con           | nponents      |             | v            | Mc          | dify               |                 |             |          |       |
|                                                                                                    | Parameters         |        | C P         | etroleu           | m calculatio  | n options – |              | Vapor       | EOS                |                 | -           |          |       |
|                                                                                                    | Routes             | =      | F           | ree-wat           | er method     | STEAM-TA    | •            | Data s      | et                 |                 | 1           |          |       |
|                                                                                                    | Tabnoly            |        |             | Vatar or          | Jubility      | 2           |              | Liquid      | gamma              | GMOLI           | -           |          |       |
| Image: Provide the second second s | mistry             |        | V           | vater sc          | nubility      | 3           |              | Data s      | et                 |                 | 1           |          |       |
| 🕨 📷 Prop                                                                                                    | perty Sets         |        | E           | lectroly          | te calculatio | n options - |              | Liquid      | molar onthalow     |                 |             |          |       |
| 📜 Data                                                                                                    | a                  |        | C           | hemist            | y ID          | INTRO       | •            |             |                    |                 |             |          |       |
| 👂 🚞 Estir                                                                                                    | mation             |        |             | / Llse t          | rue compo     | nents       |              | Liquid      | molar volume       | VLMXO1          |             |          |       |
| 📜 Ana                                                                                                    | lysis              |        |             | 030 0             | rue compo     | nemes       |              | Hei         | at of mixing       |                 |             |          |       |
| 👂 🔜 Cust                                                                                                    | tomize             | *      |             |                   |               |             |              | Poy         | nting correction   |                 |             |          |       |
|                                                                                                    |                    |        |             |                   |               |             |              | Use         | e liquid reference | state enthalpy  |             |          |       |
| Prope                                                                                                    | erties             |        |             |                   |               |             |              |             | ,                  |                 |             |          |       |
| ⊐{ <sup>©</sup> Simul                                                                                                    | lation             |        |             |                   |               |             |              |             |                    |                 |             |          |       |
| Safet                                                                                                    | y Analysis         |        |             |                   |               |             |              |             |                    |                 |             |          |       |
| 🎸 Energ                                                                                                    | gy Analysis        |        |             |                   |               | D.          | <u>.</u>     |             |                    |                 |             |          |       |
|                                                                                                    |                    | Ŧ      |             |                   |               |             |              |             |                    |                 |             |          |       |
| Required Pr                                                                                                    | roperties Input Co | mplete | Check       | Status            |               |             |              |             |                    | 10              | 0% Θ        | -0       | ÷     |

# **Aspen Property Set**

Figure 1-2 OLI Property Set, the boxed areas show that OLI is enabled.

| Property | Route ID | Property | Route ID |
|----------|----------|----------|----------|
| PHIVMX   | PHIVMX01 | MUVMXL   | MUVMXLP1 |
| PHILMX   | PHILMX01 | MUVLP    | MUVLP01  |
| HVMX     | HVMXO1   | KVMXLP   | KVMXLP01 |
| HLMX     | HLMXO1   | KVLP     | KVLP01   |
| GVMX     | GVMX01   | DHV      | DHV00    |
| GLMX     | GLMX01   | DHL      | DHL00    |
| SVMX     | SVMX01   | DHLPC    | DHLPC00  |
| SLMX     | SLMX01   | DGV      | DGV00    |
| VVMX     | VVMX01   | DGL      | DGL00    |
| VLMX     | VLMX01   | PHILPC   | PHILPC00 |
| MUVMX    | MUVMX01  | DSV      | DSV00    |
| MULMX    | MULMX01  | KVPC     | KVPC01   |
| KVMX     | KVMX01   |          |          |
| KLMX     | KLMX01   |          |          |
| DVMX     | DVMX01   |          |          |
| DLMX     | DLMX02   |          |          |
| SIGLMX   | SIGLMX01 |          |          |
| PHIV     | PHIV00   |          |          |
| PHIL     | PHILO1   |          |          |
| HV       | HV00     |          |          |
| HL       | HLOO     |          |          |
| GV       | GV00     |          |          |
| GL       | GL00     |          |          |
| SV       | SV00     |          |          |
| SL       | SLOO     |          |          |
| VV       | 00VV     |          |          |
| VL       | VL01     |          |          |
| MUV      | MUV01    |          |          |
| MUL      | MUL01    |          |          |
| KV       | KV01     |          |          |
| KL       | KL01     |          |          |
| DV       | DV01     |          |          |
| DL       | DL01     |          |          |
| SIGL     | SIGL01   |          |          |
| HSMX     | HSMX01   |          |          |

PHIL PHILOO

| Property Mode | el Set OpCo | odes |   | Affecte | ed   |        |
|---------------|-------------|------|---|---------|------|--------|
|               |             |      |   | Propert | ties |        |
|               |             |      |   | •       |      |        |
| PHIVMX        | PHVMXOLI    | 1    |   | PHIVM   | K    |        |
| PHILMX        | PHLMXOLI    | 1    |   | PHILMX  | X    |        |
| HVMX          | HVMXOLI     | 1    |   | HVMX    |      |        |
| HLMX          | HLMXOLI     | 1    |   | HLMX    |      |        |
| GVMX          | GVMXOLI     | 1    |   | GVMX    |      |        |
| GLMX          | GLMXOLI     | 1    |   | GLMX    |      |        |
| SVMX          | SVMXOLI     | 1    |   | SVMX    |      |        |
| SLMX          | SLMXOLI     | 1    |   | SLMX    |      |        |
| VVMX          | VVMXOLI     | 1    |   | VVMX    |      |        |
| VLMX          | VLMXOLI     | 1    |   | VLMX    |      |        |
| MUVMXL        | MUV2WILK    | 1    |   | MUVMX   |      |        |
| MUVLP         | MUV0CEB     | 1    |   | MUVMX   | KVMX | MUV KV |
| MULMX         | MUL2ANDR    | 1    |   | MULMX   |      |        |
| KVMXLP        | KV2WMSM     | 1    |   | KVMX    |      |        |
| KVLP          | KVOSTLP     | 1    |   | KVMX    | KV   |        |
| KLMX          | KL2SRVR     | 1    |   | KLMX    |      |        |
| DVMX          | DV1CEWL     | 1    |   | DVMX    |      |        |
| DLMX          | DL1WCA      | 1    |   | DLMX    |      |        |
| SIGLMX        | SIG2HSS     | 1    | 1 | SIGLMX  | K    |        |
| PHIV          | ESIG0       | 1    |   | PHIV    | GL   | SL     |
| PHIL          | PHILOLI     | 1    |   | PHIL    |      |        |
| DHV           | ESIGO       | 1    |   | HV      | HL   | SL     |
| PL            | PLOXANT     | 1    |   | HL      | GL   | SL     |
| DHVL          | DHVLWTSN    | 1    |   | HL      | SL   |        |
| DHLPC         | DHLPC00     | 1    |   | HL      | SL   |        |
| DGV           | ESIGO       | 1    |   | GV      |      |        |
| PHILPC        | PHILPC00    | 1    |   | GL      | SL   |        |
| DSV           | ESIGO       | 1    |   | SV      |      |        |
| VV            | ESIGO       | 1    |   | VV      |      |        |
| VL            | VLORKT      | 1    |   | VL      |      |        |
| MUL           | MULOANDR    | 1    |   | MUL     |      |        |
| KVPC          | KVOSTPC     | 1    |   | KV      |      |        |
| VV            | esrk0       | 1    |   | KV      |      |        |
| KL            | KLOSR       | 1    |   | KL      |      |        |
| DV            | DVOCEWL     | 1    |   | DV      |      |        |
| DL            | DLOWCA      | 1    |   | DL      |      |        |
| SIGL          | SIGOHSS     | 1    |   | SIGL    |      |        |
| HSMX          | HSMXOLI     | 1    |   | HSMX    |      |        |

# **Using the Aspen OLI Interface**

New property option in ASPEN named OLI:

```
PROPERTIES OLI CHEMISTRY=xxxxx TRUE-COMPS=YES
```

The following ASPEN paragraphs are created when the chemistry model is generated:

| DATABANKS  | PROP-DATA   |
|------------|-------------|
| COMPONENTS | PROPERTIES  |
| CHEMISTRY  | PROP-SET pH |

ASPEN user is then required to add the additional paragraphs to run the simulation such as:

FLOWSHEET STREAMS

BLOCKS

| ESP-NAME | DB 8-CHAR ASP-ALIAS ASP-NAME        |
|----------|-------------------------------------|
| AR       | P AR AR ARGON                       |
| BCL3     | V BCL3 BCL3 BORON-TRICHLORIDE       |
| BF3      | V BF3 BF3 BORON-TRIFLUORIDE         |
| BR2      | V BR2 BR2 BROMINE                   |
| CLNO     | V CLNO CLNO NITROSYL-CHLORIDE       |
| CL2      | P CL2 CL2 CHLORINE                  |
| PCL3     | V PCL3 CL3P PHOSPHORUS-TRICHLORIDE  |
| SICL4    | V SICL4 CL4SI SILICON-TETRACHLORIDE |
| D2       | V D2 D2 DEUTERIUM                   |
| D2O      | V D2O D2O DEUTERIUM-OXIDE           |
|          |                                     |
| F2       | V F2 F2 FLUORINE                    |
| NF3      | V NF3 F3N NITROGEN-TRIFLUORIDE      |
| SIF4     | V SIF4 F4SI SILICON-TETRAFLUORIDE   |
| SF6      | V SF6 F6S SULFUR-HEXAFLUORIDE       |
| HBR      | V HBR HBR HYDROGEN-BROMIDE          |
| HCL      | P HCL HCL HYDROGEN-CHLORIDE         |
| HF       | P HF HF HYDROGEN-FLUORIDE           |
| AGION    | PAG+ AG+ AG+                        |
| AGCL2ION | P AGCL2- AGCL2-2 AGCL2              |
| AGSO4ION | P AGSO4- AGSO4- AGSO4-              |
| ALION    | P AL+3 AL+3 AL+++                   |

P ALF2+ ALF2+

P ALF+2 ALF+2 ALF++

ALF2+

ALFION

ALF2ION

# **Potential Problems**

Mixing property options in the same flowsheet The user can mix property options in the same flowsheet, using OLI in one block and an Aspen sysopt such as SYSOP3 in another block. However, the user must be aware of the potential problem of enthalpy mis-matches in switching property options. Even though the base enthalpy for both Aspen and OLI is the heat of formation of the pure component at 25 C, a mis-match will occur due to differences in heat capacity and excess enthalpy calculations. If an isothermal calculation is made at the point of property option change, the effect will be to have an artificial duty on the block. An adiabatic calculation could cause major problems in convergence and result in erroneous results.

Chemistry model location (xxxx.DBS file) By default, ASPEN looks for the .DBS file in the directory where the BKP file has been created.

8 Character Component Names at chemistry model generation, an 8-character name will be created for each species and cross referenced to both OLI component names and Aspen component names. This cross referencing is made based on a table (OLIASP.XRF) supplied with the installation. **Do Not** change the names after the chemistry model is created. It is okay to add additional names to the components paragraph providing these components will have zero flow rates for any block using the OLI property option.

Chemistry ParagraphThe chemistry paragraph created and placed in the Aspen input file is only used by the RADFRAC block. All other blocks chemistry is defined by the information in the xxx.DBS file

# **Added Unit Blocks (OLI)**

Four phase flash block (EFLASH)

OLI Distillation program (FraChem<sup>1</sup>)

New run command (RUNASP)

<sup>&</sup>lt;sup>1</sup> This is also known as EFRACH

Reads xxxx.ASP file and converts keyword input to positional input and outputs xxxx.INP. Executes the standard Aspen run command to run the simulation.

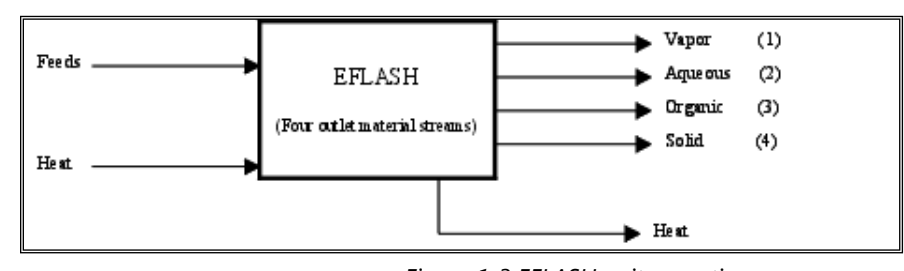

Figure 1-3 EFLASH unit operation

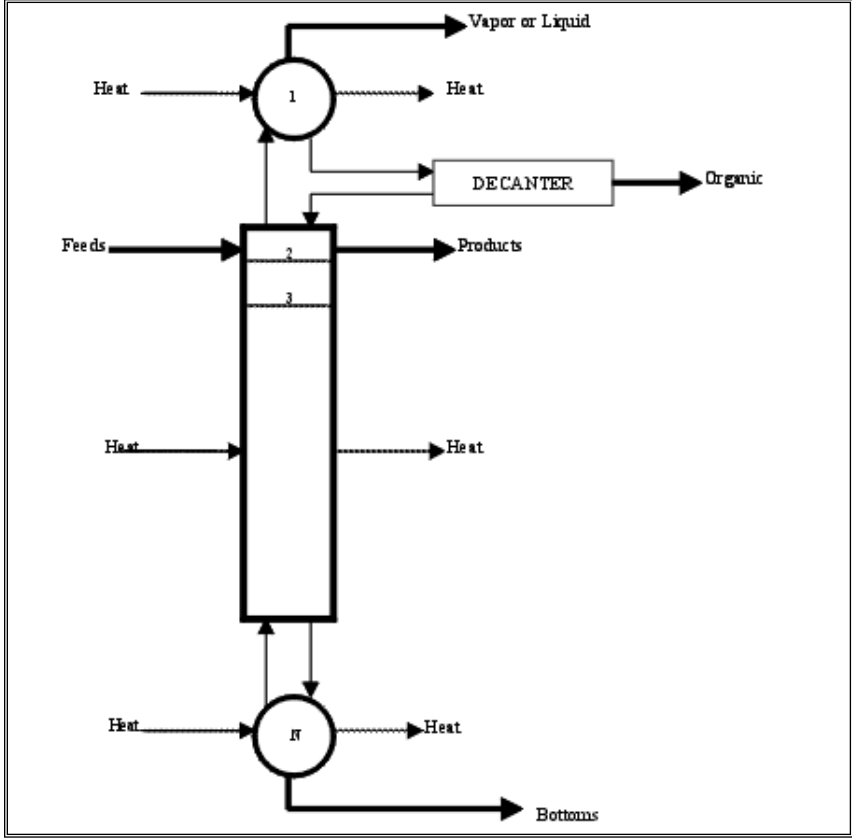

Figure 1-4 EFRACH Block

# Chapter 2 ASPEN Neutralization Flowsheet

# A Tour of the OLI-ASPEN Interface

The following example is flowsheet simulation of an acid-base neutralization process. An acid stream and a base stream are mixed together and then caustic is added to raise the pH to 9. Solid NACL is added to precipitate out Na2SO4. The resulting stream is split, removing 75% and recycling 25%.

#### **Generating Chemistry Model**

There are two methods to create an OLI chemistry model to be used with Aspen PLUS. These are the Chemistry Wizard and the OLI Engine<sup>2</sup>. We will concentrate on the OLI Chemistry Wizard.

Use the Start Button and locate the **OLI Chemistry Wizard for Aspen Plus**. Typical installation paths will put the program here:

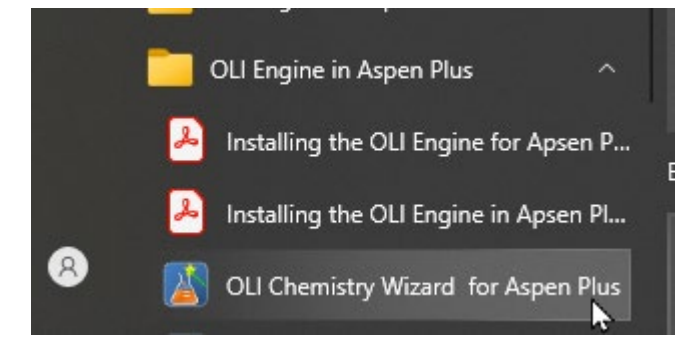

The Chemistry Wizard information dialog is now displayed. You can enter the name of the model and change the location where the model files will be located. Here we will enter the name **Neutral1** for the model name and change the location of the files.

<sup>&</sup>lt;sup>2</sup> The OLI Engine chemistry generator is supplied with the OLI Engine for Aspen PLUS and is very similar to the chemistry generator used for ESP. This will be shown in Chapter 6.

| 칠 oli c | hemistr  | y Wizard 12.0 for A                                                                                                    | Aspen Plus                                                                                                    |                                                                                                    | ×                                                                                     |
|---------|----------|----------------------------------------------------------------------------------------------------|----------------------------------------------------------------------------------------------------|----------------------------------------------------------------------------------------------------|---------------------------------------------------------------------------------------|
|         |          | Welcome to<br>This wizard will gui<br>chemistry model (r<br>for use with an OL<br>To start, enter a me<br>model files will be w | to the OLIC<br>de you through the<br>nod) file and its ass<br>I calculation engine<br>odel name and sele<br>written to the worki | Chemistry W<br>e specifications requisociated property date.<br>e.<br>ect a working directing directing directory. | <b><i>Tizard</i></b><br>ired to create a<br>stabase (.dbs) file<br>ory. All generated |
|         |          |                                                                                                    | Chemistry Model                                                                                                    |                                                                                                    |                                                                                       |
|         | Name     |                                                                                                    |                                                                                                    |                                                                                                    |                                                                                       |
|         | <u> </u> |                                                                                                    | 8 chars max.                                                                                                    | Open Existing M                                                                                                    | lodel                                                                                 |
|         | Worki    | ng Directory Path                                                                                                    |                                                                                                    |                                                                                                    |                                                                                       |
|         | C:\Us    | ers\james.berthold\C                                                                                                    | neDrive - OLI (                                                                                                    | Browse                                                                                                    | Reset                                                                                 |
|         |          |                                                                                                    |                                                                                                    |                                                                                                    |                                                                                       |
|         |          |                                                                                                    |                                                                                                    |                                                                                                    |                                                                                       |
|         |          |                                                                                                    |                                                                                                    |                                                                                                    |                                                                                       |
|         |          |                                                                                                    |                                                                                                    |                                                                                                    |                                                                                       |
|         |          |                                                                                                    |                                                                                                    |                                                                                                    |                                                                                       |
|         | < Ba     | ack Next >                                                                                                    | Finish                                                                                                    | Cancel                                                                                                    | Help                                                                                  |

Figure 2-1 Specifying the model name and location

|                         | - Chemistry Model |                     |
|-------------------------|-------------------|---------------------|
| Name                    |                   |                     |
| Neutral1                | 8 chars max.      | Open Existing Model |
| Working Directory Path  |                   |                     |
| C:\Users\james.berthold | \OneDrive - OLI { | Browse Reset        |

Click the *Next*> button to continue

| MSE (H3O+ion)                                                                         | ework                                                        | ~                                                  |         |
|---------------------------------------------------------------------------------------|--------------------------------------------------------------|----------------------------------------------------|---------|
| Available                                                                             | Selected                                                     |                                                    |         |
| Corrosion (MSE)<br>Geochemical (MSE)<br>Surface Complexation Double Lay<br>Urea (MSE) | MSE (H3O+ io                                                 | n)                                                 | t<br>t  |
| Databank Preferences                                                                  | Databank search orde<br>Use the Up and Down<br>search order. | er is from top to bottom<br>a arrows to change the | 1.<br>B |

Here we can select the thermodynamic framework. The default is MSE. There are two offered by OLI: the traditional aqueous model and the mixed-solvent electrolyte framework. This latter framework is also known as the H3O+ (hydronium ion) framework.

We can also select databases in addition to the PUBLIC database. These databases listed contain data that limited to a more specific region of thermodynamic space than the PUBLIC database or contains data that is missing from the public database. For this example, we will only use the PUBLIC database.

Click the *Next*> button to continue

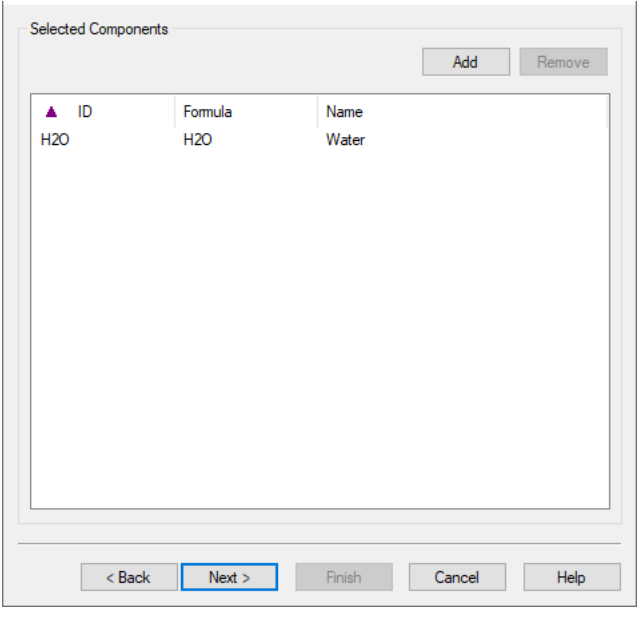

Figure 2-2 Adding components

We are now ready to add the components for this example. Click the **Add** button.

| dd Components        |                 | N                               |           |   |
|----------------------|-----------------|---------------------------------|-----------|---|
| Available Components |                 | 43                              |           |   |
| Search by ID         |                 |                                 | Add       |   |
| ▲ ID                 | Formula         | Name                            |           | ^ |
| AALS042.12H20        | NH4AI(SO4)2.12H | Ammonium aluminum sulfate dodec | ahydrate: |   |
| ACENITRILE           | CH3CN           | Acetonitrile                    |           |   |
| ACET2                | C4H8O4          | Acetic acid, dimer              |           |   |
| ACETACID             | CH3COOH         | Acetic acid                     |           |   |
| ACETALDEHD           | C2H4O           | Ethanal                         |           |   |
| ACETONE              | CH3COCH3        | Acetone                         |           |   |
| ACETYLENE            | C2H2            | Acetylene                       |           |   |
| ACIDSO0              | C22H36          | Acid soluble oil (0)            |           |   |
| ACIDS01              | C10H16          | acid soluble oil - light        |           |   |
| ACIDS02              | C14H20          | acid soluble oil - 20-30%       |           |   |
| ACIDS03              | C18H28          | acid soluble oil - 60-70%       |           | v |
|                      |                 |                                 | >         |   |

Figure 2-3 Select Components

We now need to add our components of ammonia (NH3), carbon dioxide (CO2), sulfur dioxide (SO2), hydrochloric acid (HCL), sulfuric acid (H2SO4) and sodium hydroxide (NAOH).

 $\times$ Add Components Available Components Search by ID NH3 Add Name ۸ ID Formula Δ NEM. C6H13NO N-Ethylmorpholine NEMHCL N-Ethylmorpholine hydrochloride O(C2H4)2NC2H5.... NEOC5H6F6 Neo-C5H12-(HF)6 Neopentane hexahydrofluoride NEOPENTANE C5H12 Neopentane NH2CL NH2CI Chloramide NH3 NH3 Ammonia NH30H2S04 Hydroxylamine sulfate (NH30H)2SO4 NH3SO3 NH3SO3 Sulfamic acid NH42CO3 (NH4)2CO3 Ammonium carbonate NH42C03.1H20 Ammonium carbonate monohydrate (NH4)2C03.H20 NH42M0207 (NH4)2Mo207 Ammonium dimolybdate < ъ Close

We can scroll through the list or enter the component ID and let the software find the component. We will try the latter technique, enter the component ID NH3

Figure 2-4 Adding NH3, ammonia

You can see that the screen automatically scrolled as you entered letters. The current component NH3 is highlighted. Click the *Add* button. Repeat this action for the remaining components. Click the *Close* button when done.

| 👔 oli cł                                                | nemistry Wiz | ard 12.0 for Aspen Pl                                       | us                                                                                                    |                  |        | × |
|---------------------------------------------------------|--------------|-------------------------------------------------------------|----------------------------------------------------------------------------------------------------|------------------|--------|---|
| Selected                                                | d Components |                                                             |                                                                                                    |                  |        |   |
|                                                         |              |                                                             |                                                                                                    | Add              | Remove |   |
| A I<br>H2O<br>CO2<br>H2SO4<br>HCL<br>NAOH<br>NH3<br>SO2 | D<br>4       | Formula<br>H2O<br>CO2<br>H2SO4<br>HCI<br>NaOH<br>NH3<br>SO2 | Name<br>Water<br>Carbon dioxide<br>Sulfuric(VI) acid<br>Hydrogen chlor<br>Sodium hydroxi<br>Ammonia<br>Sulfur dioxide | d<br>ride<br>ide |        |   |
|                                                         | < Back       | Next >                                                      | Finish                                                                                                    | Cancel           | Help   |   |

Figure 2-5 the added components

Click the **Next>** button.

| 📓 OLI Chemistry Wiz                                                                                                    | zard 12.0 for As                                                             | pen Plus                                                            |              | ×   |
|----------------------------------------------------------------------------------------------------|------------------------------------------------------------------------------|---------------------------------------------------------------------|--------------|-----|
| Redox Chemistry                                                                                                    |                                                                              |                                                                     |              |     |
| Enable Redox                                                                                                    |                                                                              |                                                                     |              |     |
| Included Subsyster                                                                                                    | ns                                                                           |                                                                     |              |     |
| ⊕ □ C(0) C(+2)     ⊕ □ CL(-1) CL(-1) CL(- | C(+4)<br>+1) CL(+3) CL(+5)<br>N(+3) N(+5) N(-3<br>+1)<br>) S(+3) S(+4) S(+3) | ) CL(+7) CL(+4)<br>3) N(+1) N(-2) N(-1) N<br>5) S(+6) S(+7) S(+8) S | (+4)<br>6(0) |     |
| Assays/Pseudo Cor<br>Name                                                                                                    | mponents<br>Type                                                             | e                                                                   | Status       |     |
| Add                                                                                                    |                                                                              | Edit                                                                | Delete       |     |
| < Back                                                                                                    | Next >                                                                       | Finish                                                              | Cancel He    | elp |

Figure 2-6 adding redox

On this screen we can add oxidation and reduction to the chemistry. We will not do so for this example. Click the *Next* > button.

| Include Phases                      | Include Solid Phases |
|-------------------------------------|----------------------|
| Aqueous  Vapor Solids Second Liquid |                      |
| Density                             |                      |
| g/cc<br>Heat Capacity<br>cal/g°C    |                      |

Figure 2-7 Selecting phases, including solids

On this screen we can enable vapor and second liquid (non-aqueous) phases.

By default, the vapor phase is enabled, and the second liquid phase is disabled. We can also turn off all potential solid phases or select individual solids to exclude. Occasionally the user will have prior knowledge of which solid phases will be present.

Eliminating solids that are not possible can dramatically reduce the execution time of the program.

Click **Next>** to continue.

| Component Name                                                                                                    | AspenPlus ID             | AspenPlus Allas |
|----------------------------------------------------------------------------------------------------|--------------------------|-----------------|
| Water [H2O]                                                                                                    | H20                      | H20             |
| Carbon dioxide [CO2]                                                                                                    | CO2                      | C02             |
| Sulfuric(VI) acid [H2SO4]                                                                                                    | H2SO4                    | H2SO4           |
| lydrogen chloride [HCL]                                                                                                    | HCL                      | HCL             |
| Sodium hydroxide [NAOH]                                                                                                    | NAOH                     | NAOH            |
| Ammonia [NH3]                                                                                                    | NH3                      | H3N             |
| Sulfur dioxide [SO2]                                                                                                    | S02                      | 02S             |
| arbonic acid [H2CO3]                                                                                                    | H2CO3                    | H2CO3           |
| Sulfurous(IV) acid [H2SO3]                                                                                                    | H2SO3                    | H2SO3           |
| ydrogen chloride monohydrate [                                                                                                    | HCLW1                    |                 |
| lydrogen chloride dihydrate [HCL                                                                                                  | HCLW2                    |                 |
| lydrogen chloride trihydrate [HCL                                                                                                 | HCLW3                    |                 |
| Sodium carbonate [NA2CO3]                                                                                                    | NA2CO3                   |                 |
| varogen chloride dinydrate [HCL<br>varogen chloride trihydrate [HCL<br>odium carbonate [NA2CO3]<br>ow only components with errors | HCLW2<br>HCLW3<br>NA2CO3 |                 |

Figure 2-8 Aspen Alias names

Many times, OLI will have a component that Aspen PLUS will not. For those cases an alias name has to be provided to allow the two programs to properly communicate.

Click the **Next**> button.

| Backup  | File Name                                                                                                    | Salt Convention for Distillation                                                                                                    |
|---------|----------------------------------------------------------------------------------------------------|----------------------------------------------------------------------------------------------------|
| Neutral | 1                                                                                                    | Allow salts to precipitate $$                                                                                                    |
|         | If you want a backup file<br>checked and provide a<br>'Salt Convention for Dist<br>involves distillation. You<br>column stages if you sel | e, make sure 'Generate Backup File' is<br>backup file name.<br>illation' is of interest if your simulation<br>u can avoid having salts precipitate on<br>ect 'Salts are always dissociated'. |

Figure 2-9 BKP file options

OLI initially communicates to Aspen PLUS via the BKP file. We will shortly create a flowsheet without any unit operations. The BKP file will initially have the same name as the chemistry model, but you may change the name if you wish.

A second option is to allow the solid salts to precipitate. This is the default option. Alternatively, you can dramatically increase the speed of execution by setting the salts to be dissociated. It is recommended for OLI models that you accept the default choices.

Click the **Next>** button.

| 🔏 OLI Chemistry Wizard 12.0 for Aspen Plus |                                   |                                          |                |  |  |  |
|--------------------------------------------|-----------------------------------|------------------------------------------|----------------|--|--|--|
| Summary                                    |                                   |                                          |                |  |  |  |
| Model File                                 |                                   |                                          | ÷.             |  |  |  |
| File Name:<br>File Folder:                 | Neutral1<br><u>C:\Users\james</u> | .berthold\OneDrive                       | L - OLI System |  |  |  |
| AspenPlus Backup File                      |                                   |                                          |                |  |  |  |
| File Name:<br>Salt Convention:             | Neutral1<br>Allow salts to pr     | ecipitate                                |                |  |  |  |
| Selected Databanks                         |                                   |                                          |                |  |  |  |
| MSE (H3O+ ion) (aut                        | omatic)                           |                                          |                |  |  |  |
| Selected Components                        |                                   |                                          |                |  |  |  |
| OLI Comp ID<br>H2O<br>CO2                  | AspenPlus ID<br>H2O<br>CO2        | OLI Comp Name<br>Water<br>Carbon dioxide |                |  |  |  |
|                                            |                                   |                                          |                |  |  |  |
|                                            | Generate Files                    | Now                                      | View Files     |  |  |  |
|                                            |                                   |                                          |                |  |  |  |
| < Back Ne                                  | ext > Fini                        | sh Cancel                                | Help           |  |  |  |

Figure 2-10 Almost done

We are almost done with the chemistry model generation. This is the summary screen of what we have selected. Please review it to make sure you have made the choices you require. Click the *Generate Files Now* button.

If the model was successfully generated, you will receive this message (you will have a different set of folders):

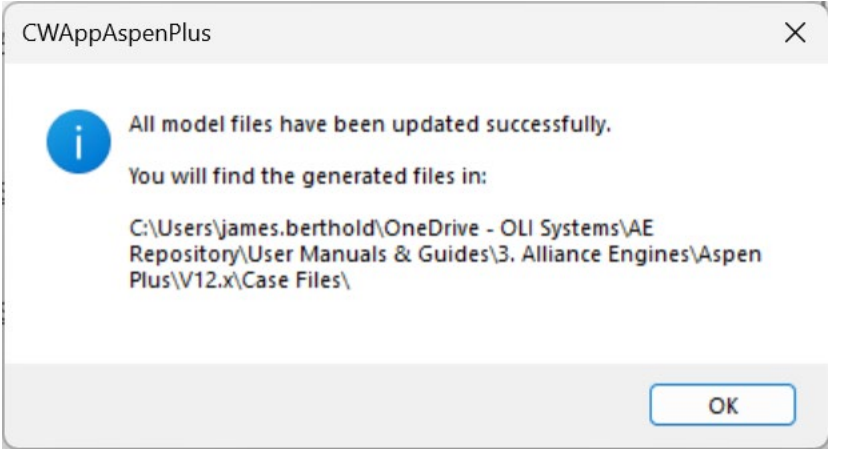

Figure 2-11 completed

Click the **OK** button.

| OLI Chemistry Wizard 12.       | 0 for Aspen Plus                   |                                          | 2 |
|--------------------------------|------------------------------------|------------------------------------------|---|
| Summary                        |                                    |                                          |   |
| Model File                     |                                    |                                          |   |
| File Name:<br>File Folder:     | Neutral1<br><u>C:\Users\jame</u> : | s.berthold\OneDrive - OLI Systen         |   |
| AspenPlus Backup File          |                                    |                                          | 1 |
| File Name:<br>Salt Convention: | Neutral1<br>Allow salts to p       | recipitate                               |   |
| Selected Databanks             |                                    |                                          |   |
| MSE (H3O+ ion) (aut            | tomatic)                           |                                          |   |
| Selected Components            |                                    |                                          |   |
| OLI Comp ID<br>H2O<br>CO2      | AspenPlus ID<br>H2O<br>CO2         | OLI Comp Name<br>Water<br>Carbon dioxide |   |
|                                |                                    |                                          |   |
|                                | Generate File                      | s Now View Files                         |   |
|                                |                                    |                                          |   |
| < Back N                       | ext > Fir                          | hish Cancel He                           | р |
| Figure 2-12                    | <sup>o</sup> Done                  |                                          |   |

We are now done with the chemistry model generation. Notice that the *Generate Files Now* button and the *Next* > button are gray. Click the *Finish* button.

We create a BKP file and an ASP file. We will use the BKP file in a moment. The ASP file is the old Aspen INP file. We have renamed the file from INP to ASP since OLI also uses a file with extension INP.<sup>3</sup> Here is the contents of the file. It can be renamed to INP to be used with the Aspen PLUS Simulation Engine.

# **Creating the Aspen Flowsheet**

It is beyond the scope of this manual to instruct the user in how to run Aspen PLUS. We will just concentrate on the issues unique to OLI. Start Aspen PLUS in the normal manner.

We first need to load the BKP file we just created. Use the standard file/open dialogs to open the NEUTRAL1.BKP file.

Accept whatever local or network setting you must to activate the Aspen PLUS program. You may see the following warning:

| 🐼 Upgrade databanks 🛛 🕹                                                                                                    |
|----------------------------------------------------------------------------------------------------|
| This file contains one or more retired databanks: PURE856, PURE93, PURE10, PURE11,<br>PURE12, PURE13, PURE20, PURE22, PURE24, and AQU92. Aspen Plus can upgrade<br>them to PURE39 and AQUEOUS automatically. Your simulation will run, but results may<br>be different, because newer databanks may have more accurate property parameters.<br>Or you can choose to continue without upgrading and select the databanks yourself. If<br>you do not have a valid databank, your simulation may fail.<br>To continue using the retired databanks, you must exit the program then restore<br>APLDB which contains these databanks. See Online Help "Maintaining Access to<br>Retired Databanks" for more information. |
| ✓ Upgrade retired databanks                                                                                                    |
| ОК                                                                                                    |

Figure 2-13 Compatibility warning

The BKP file generated by OLI is a very simple format file without any of the features available in latter versions Aspen PLUS. Keep the **Upgrade retired databanks** check box selected.

Click the **OK** button.

<sup>&</sup>lt;sup>3</sup> The INP file is used with OLI's ProChem software.

| 🐼 i 🔒 🔊 - (° - 🎨 🕪 🌆             | ▶ 🔳 🚺 ₹   Neu         | ıtral1.bkp - Aspen P | lus V14 - asp | DenONE      | Flows              | heet   |             | N                | -              | ×        |
|----------------------------------|-----------------------|----------------------|---------------|-------------|--------------------|--------|-------------|------------------|----------------|----------|
| File Home Economics Batc         | h Dynamics Plant Data | Equation O View      | Customize     | Resources   | Modify             | Format | Search Asp  | en Knowledge     | P 🛯 🛛          | 23       |
| A →■Reconnect → ↓ Join           | ✓ 3D Icons            | Temperature          | 🗌 Mass F      | low Rate    |                    | GLOB   | AL +        | View Parent      | 🚯 Export       |          |
| 🗥 💥 Break 🛛 🚹 Reroute Strea      | am Heat/Work/Power    | Pressure             | 🗌 Mole F      | ow Rate     |                    | 🖌 Sh   | ow All      | View Child       | Move Selection |          |
| 🚽 👤 Insert 🛛 📮 Align             | Show Status™          | Vapor Fraction       | Nolume        | e Flow Rate | Display<br>Options | , 🔒 Lo | ck Flowshee | t 😤 Import       |                |          |
| Flowsheet                        | Unit Operations       | Stream               | n Results     | G.          |                    |        | Section     | Hier             | archy          |          |
| Simulation <                     | Capital:USD Utiliti   | es:USD/Year          | 00            | Energy Sa   | vings:             | _MW (_ | %) (        | Exchange         | ers - Unk 🕨 🔗  | 23       |
| All Items 🔹                      | Main Flowsheet × +    | ]                    |               |             |                    |        |             |                  |                | -        |
| 🕨 📷 Setup                        |                       |                      |               |             |                    |        |             |                  | -              |          |
| Property Sets                    |                       |                      |               |             |                    |        |             |                  | i              |          |
| a Analysis                       |                       |                      |               |             |                    |        |             |                  |                |          |
| Flowsheet                        |                       |                      |               |             |                    |        |             |                  |                |          |
| Streams                          |                       |                      |               |             |                    |        |             |                  |                |          |
| Sensors                          |                       |                      |               |             |                    |        |             |                  |                |          |
| Utilities                        |                       |                      |               |             |                    |        |             |                  |                |          |
| Reactions                        |                       |                      |               |             |                    |        |             |                  |                |          |
| Convergence                      |                       |                      |               |             |                    |        |             |                  |                |          |
| Flowsheeting Options             |                       |                      |               |             |                    |        |             |                  |                |          |
| Model Analysis Tools             |                       |                      |               |             |                    |        |             |                  |                |          |
| EO Configuration                 |                       |                      |               |             |                    |        |             |                  |                |          |
| Datasheets                       |                       |                      |               |             |                    |        |             |                  |                |          |
| Dynamic Configuration            |                       |                      |               |             |                    |        |             |                  |                |          |
| Plant Data                       |                       |                      |               |             |                    |        |             |                  |                |          |
| Þ 🚞 AI                           |                       |                      |               |             |                    |        |             |                  |                |          |
|                                  |                       |                      |               |             |                    |        |             |                  |                |          |
|                                  |                       |                      |               |             |                    |        |             |                  |                |          |
|                                  | Model Palette         |                      |               |             |                    |        |             |                  | •              | μ×       |
|                                  | Miv                   | ers/Splitters        | narators      | Exchanger   | colu               | mns    | Reactors    | Pressure Changer | Manipulator    | 4.5      |
| Safety Analysis                  |                       |                      |               |             | 000                |        | . louceors  | sobure changers  | manipulator    |          |
| 🚯 Energy Analysis                |                       | >  -   <             | -             |             | •                  |        |             |                  |                |          |
| *                                | MATERIAL              | Vixer FS             | olit          | SSplit      |                    |        |             |                  |                |          |
| Flowsheet Not Complete Check Sta | itus                  |                      |               |             |                    |        | 1           | 96% Θ            | •              | <b>*</b> |

Figure 2-14 A blank flowsheet

We will create the following process:

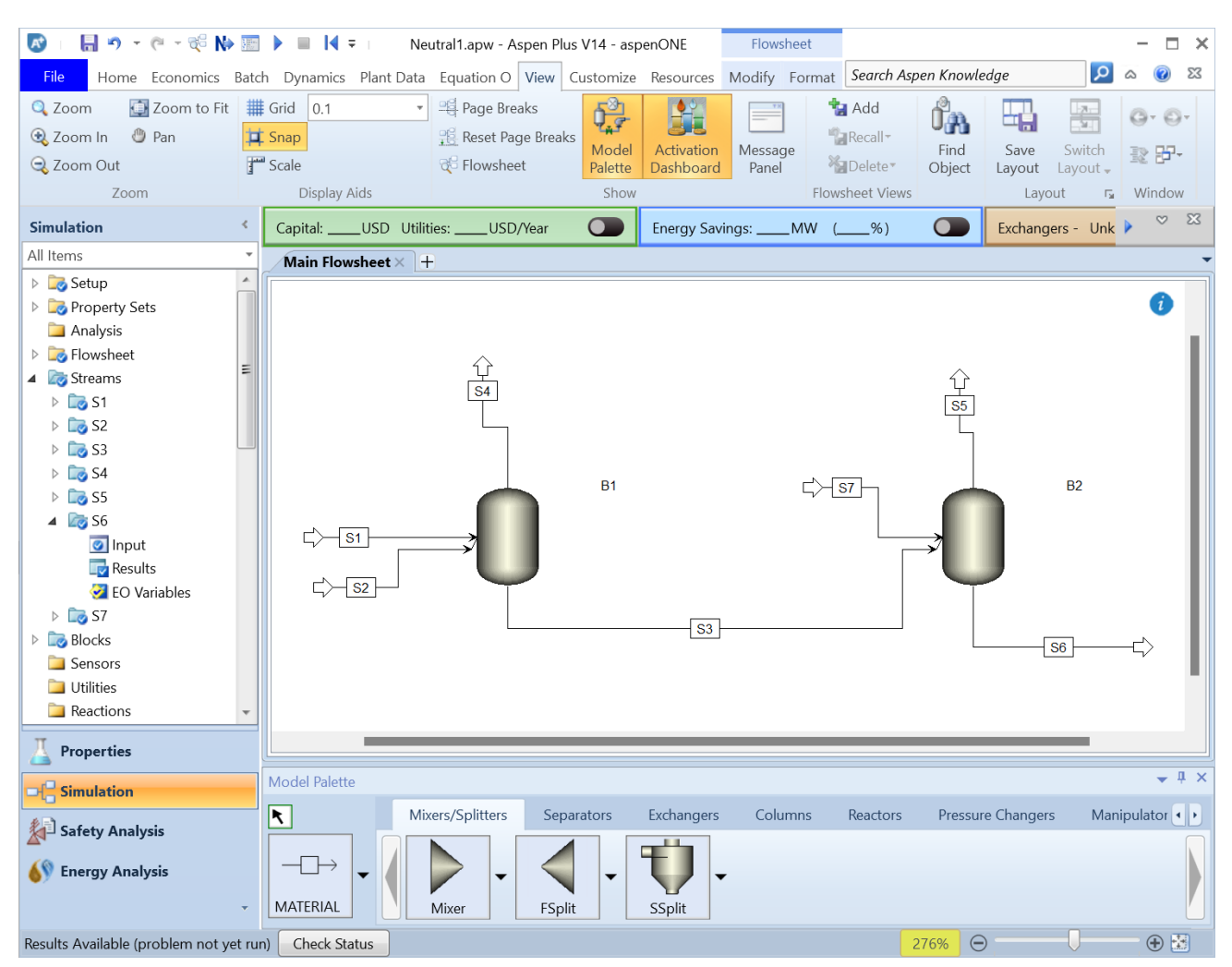

Figure 2-15 Neutral 1 Process

This process mixes a basic stream (S1) with an acidic stream (S2) adiabatically in block B1. The resultant vapor stream (S3) is drawn off and the mixed liquid (S4) is neutralized with a sodium hydroxide stream (S5) adiabatically in block B2. A design specification is that stream 7 is to be held to a pH of 9.0 within 0.01 pH units. The following tables contain the Stream conditions:

| Stream                 | S1   | S2   | S7   |
|------------------------|------|------|------|
| Temperature (°C)       | 40   | 25   | 30   |
| Pressure (atm)         | 1    | 1    | 1    |
| Total flow (lbmole/hr) | 200  | 150  | 100  |
| H2O (lbmole/hr)        | 55.5 | 55.5 | 55.5 |
| NH3                    | 1    | 0    | 0    |
| CO2                    | 0.1  | 0    | 0    |
| SO2                    | 0.1  | 0    | 0    |
| HCL                    | 0    | 0.1  | 0    |
| H2SO4                  | 0    | 1.0  | 0    |
| NAOH                   | 0    | 0    | 1    |

Table 2-1 Stream Definitions

#### Table 2-2 Block Definition

| Block          | B1 | B2 |
|----------------|----|----|
| Duty (Btu/hr)  | 0  | 0  |
| Pressure (atm) | 1  | 1  |

Table 2-3 Design Specifications<sup>4</sup>

| Design Specification  | DS-1                |
|-----------------------|---------------------|
| Variable Name         | PH                  |
| Variable Type         | Stream-Prop         |
| Variable Target       | S6                  |
| Prop-Set              | РН                  |
| Variable Target Value | 9.0                 |
| Tolerance             | 0.01                |
| Vary                  | S5                  |
| Vary Option           | Type: Stream-Var    |
|                       | Substream: Mixed    |
|                       | Variable: Mole-Flow |
|                       | Lower Bound: 50     |
|                       | Upper Bound: 400    |

After entering the parameters, run the case as you would normally.

Below are the stream results from this case.

<sup>&</sup>lt;sup>4</sup> In the OLI terminology, these are controllers

#### Table 2-4 Stream Results

|                                  |             |              | Ma               | terial           |                  |     |              |                  |
|----------------------------------|-------------|--------------|------------------|------------------|------------------|-----|--------------|------------------|
| Stream Name                      | Units       | S1           | S2               | S3               | S4               | S5  | S6           | S7               |
| Description                      |             |              |                  |                  |                  |     |              |                  |
| From                             |             |              |                  | B1               | B1               | B2  | B2           |                  |
| То                               |             | B1           | B1               | B2               |                  |     |              | B2               |
|                                  |             |              |                  |                  |                  | CON |              |                  |
| Stream Class<br>Maximum Relative |             | CONVEN       | CONVEN           | CONVEN           | CONVEN           | VEN | CONVEN       | CONVEN           |
| Error                            |             |              |                  |                  |                  |     |              |                  |
| Cost Flow                        | \$/hr       |              |                  |                  |                  |     |              |                  |
| MIXED Substream                  |             |              |                  |                  |                  |     |              |                  |
| Phase                            |             | Liquid Phase | Liquid Phase     | Liquid Phase     | Vapor Phase      |     | Liquid Phase | Liquid Phase     |
| Temperature                      | F           | 104          | 77               | 101.9425509      | 101.9425509      |     | 103.4933075  | 86               |
| Pressure                         | psia        | 14.69594878  | 14.69594878      | 14.69594878      | 14.69594878      |     | 14.69594878  | 14.69594878      |
| Molar Vapor                      |             |              | _                |                  |                  |     |              | _                |
| Fraction<br>Molar Liquid         |             | 0            | 0                | 0                | 1                |     | 0            | 0                |
| Fraction                         |             | 1            | 1                | 1                | 0                |     | 1            | 1                |
| Molar Solid                      |             | 0            | 0                | 0                | 0                |     | 0            | 0                |
| Mass Vapor                       |             | 0            | 0                | 0                | U                |     | 0            | 0                |
| Fraction                         |             | 0            | 0                | 0                | 1                |     | 0            | 0                |
| Mass Liquid<br>Fraction          |             | 1            | 1                | 1                | 0                |     | 1            | 1                |
| Mass Solid Fraction              |             | 0            | 0                | 0                | 0                |     | 0            | 0                |
|                                  |             |              | -                | -                | -                |     | 0            | -                |
| Molar Enthalpy                   | Btu/lbmol   | -122696.8402 | 127456.7837      | 123875.6391      | 162299.5724      |     | -123432.8376 | 122057.3314      |
| Mass Enthalpy                    | Btu/lb      | -6686.769197 | -6548.86252      | 6630.212564      | -3741.61784      |     | -6678.842426 | 6749.366956      |
| Molar Entropy                    | Btu/lbmol-R | 17.6639649   | 16.51379181      | 17.46261958      | 51.5282997       |     | 17.36737312  | 16.31316405      |
| Mass Entropy                     | Btu/lb-R    | 0.962656057  | 0.848495852      | 0.934654146      | 1.187921833      |     | 0.939733305  | 0.902064048      |
| Molar Density                    | lbmol/cuft  | 3.404801353  | 3.406140669      | 3.418696925      | 0.002450691      |     | 3.456876839  | 3.582951805      |
| Mass Density                     | lb/cuft     | 62.4753682   | 66.29177711      | 63.87325633      | 0.10630322       |     | 63.88713644  | 64.79504504      |
| Enthalpy Flow                    | Btu/hr      | -24239504.37 | -<br>19118517.56 | -<br>43315959.51 | -<br>42062.42507 |     | -73721052.44 | -<br>30405092.91 |
| Average MW                       |             | 18.34919624  | 19.46243081      | 18.68350946      | 43.37684373      |     | 18.48117229  | 18.08426364      |
| Mole Flows                       | lbmol/hr    | 197.5560603  | 150              | 349.6729446      | 0.259165347      | 0   | 597.2564019  | 249.1050112      |
| Н2О                              | lbmol/hr    | 193.4635711  | 143.7410383      | 342.1455427      | 0.017617916      | 0   | 586.0373248  | 240.4404912      |
| CO2                              | lbmol/hr    | 7.66061E-05  | 0                | 0.125840463      | 0.226891287      | 0   | 8.33514E-05  | 0                |
| H2SO4                            | lbmol/hr    | 0            | 3.61682E-06      | 3.07301E-07      | 6.24244E-21      | 0   | 2.16611E-22  | 0                |
| HCL                              | lbmol/hr    | 0            | 5.13859E-09      | 1.3437E-09       | 8.71308E-10      | 0   | 1.89949E-17  | 0                |
| NH3                              | lbmol/hr    | 0.512364133  | 0                | 1.06816E-08      | 6.22188E-11      | 0   | 0.323057445  | 0                |
| SO2                              | lbmol/hr    | 2.69133E-11  | 0                | 0.270189477      | 0.014656143      | 0   | 7.68539E-11  | 0                |
| SO3                              | lbmol/hr    | 0            | 4.285E-20        | 1.76611E-20      | 1.72293E-27      | 0   | 0            | 0                |
| NA3HSO4                          | lbmol/hr    | 0            | 0                | 0                | 0                | 0   | 1.96287E-11  | 0                |

<sup>5</sup> Many zero rows have been eliminated from this report.

| NH4OH    | lbmol/hr | 1.738548888 | 0           | 3.7603E-08  | 0 | 0 | 1.12560953  | 0           |
|----------|----------|-------------|-------------|-------------|---|---|-------------|-------------|
| NA3OHSO4 | lbmol/hr | 0           | 0           | 0           | 0 | 0 | 2.12271E-09 | 0           |
| NAOH     | lbmol/hr | 0           | 0           | 0           | 0 | 0 | 2.44234E-10 | 2.18245E-06 |
| OH-      | lbmol/hr | 0.000312961 | 3.29618E-14 | 4.30429E-12 | 0 | 0 | 0.000533753 | 4.332258921 |
| CO3-2    | lbmol/hr | 0.078199932 | 0           | 1.20386E-14 | 0 | 0 | 0.024175316 | 0           |
| H3O+     | lbmol/hr | 2.32562E-09 | 3.343767367 | 0.621144698 | 0 | 0 | 1.8625E-08  | 1.13406E-13 |
| HCO3-    | lbmol/hr | 0.133829287 | 0           | 1.9365E-06  | 0 | 0 | 0.081414867 | 0           |
| HSO3-    | lbmol/hr | 0.00084127  | 0           | 0.067499883 | 0 | 0 | 0.00123196  | 0           |
| HSO4-    | lbmol/hr | 0           | 2.221596419 | 1.48477922  | 0 | 0 | 6.35528E-08 | 0           |
| NA+      | lbmol/hr | 0           | 0           | 0           | 0 | 0 | 4.332261083 | 4.332258921 |
| NAOHCO-2 | lbmol/hr | 0           | 0           | 0           | 0 | 0 | 1.29627E-08 | 0           |
| NH2CO2-  | lbmol/hr | 0.140627861 | 0           | 2.64846E-14 | 0 | 0 | 0.020168852 | 0           |
| NH4+     | lbmol/hr | 1.135795979 | 0           | 3.527336812 | 0 | 0 | 2.058501034 | 0           |
| CL-      | lbmol/hr | 0           | 0.265017663 | 0.265017666 | 0 | 0 | 0.265017667 | 0           |
| S2O5-2   | lbmol/hr | 4.68072E-08 | 0           | 0.000193931 | 0 | 0 | 3.71615E-08 | 0           |
| SO3-2    | lbmol/hr | 0.351892323 | 0           | 3.20464E-07 | 0 | 0 | 0.336845509 | 0           |
| SO4-2    | lbmol/hr | 0           | 0.428576642 | 1.165397151 | 0 | 0 | 2.650176613 | 0           |

pH is not a standard Aspen Plus stream variable you must add the property to the report. Here we have added pH to the S6 stream report.

| 🔊 i 🔒 🤊 - 🤭 🥳 险 📓              | 🔄 🕨 🔳 🔰 🗧 👘 Neutral1.bkp - Aspen Plus V12.1 -  | aspenONE P           | Report              |                        | – 🗆 ×               |
|--------------------------------|------------------------------------------------|----------------------|---------------------|------------------------|---------------------|
| File Home Economics Bat        | tch Dynamics Plant Data Equation C View Custom | ize Resources Stream | n Summary Search    | h Aspen Knowledge      | 🗵 🕥 a 🔍             |
| Default 👻                      | Full 🔹 * 🏠 🗹 Total                             | ✔ Mole ✔ Mo          | ole 🧖               |                        | 📸 Send to Excel/ASW |
| 🗐 Save 🔣 Save as New           | 🔚 Save 🕵 Save as New 🖉 Substreams              | ✔ Mass ✔ Ma          | iss of the          |                        | E Send to Flowsheet |
| Show Child Hierarchy Streams   | General Options I Phases                       | ✓ Volume             | Properties          | Options Options        | 🝙 Copy All          |
| Stream Group 🕞                 | Template 🕞 Stream Summary Options              | Flows Composi        | ition P             | roperty Sets           | Report              |
| Simulation <                   | Capital:USD Utilities:USD/Year 🛇 🔵             | Energy Savings:      | MW (%)              | Exchange               | ers - Unkn 🕨 🗢 🔀    |
| All Items *                    | Main Flowsheet × DS-1 - Input × Control Pane   | I × Results Summary  | / - Streams (All) 🗙 | S6 (MATERIAL) - Result | ts (Default) × + 🔹  |
| 🔺 🔯 S2 🔺                       | Material Viel % Current With % Current Detroid | um Dahmara Sali      | ide Ctatur          |                        |                     |
| 💽 Input                        | Waterial Vol. // Curves Wit, // Curves Petrole | um Polymers Soli     |                     |                        |                     |
| 🖉 EO Variables —               |                                                | Units                | S6 •                |                        |                     |
| > 🕞 S3                         | Molar Density                                  | lbmol/cuft           | 3 / 5688            |                        |                     |
| Þ 🐻 S4                         | Mars Density                                   | lb (suft             | 62 0071             |                        |                     |
| > S5 =                         | Mass Density                                   | ib/cuit              | 03.0071             |                        |                     |
|                                | Enthalpy Flow                                  | Btu/hr               | -/.3/211e+0/        |                        |                     |
| Results                        | Average MW                                     |                      | 18.4812             |                        |                     |
| 🧭 EO Variables                 | + Mole Flows                                   | lbmol/hr             | 597.256             |                        |                     |
| 🔺 📷 S7                         | + Mole Fractions                               |                      |                     |                        |                     |
| 🕑 Input                        | + Mass Flows                                   | lb/hr                | 11038               |                        |                     |
| Variables                      | Mass Fractions                                 |                      |                     |                        |                     |
| A 🔯 Blocks                     | Volume Flow                                    | cuft/hr              | 172,773             |                        |                     |
| ▷ 📷 B1                         | рН                                             |                      | 9.00132             |                        | =                   |
| ▶ 📷 B2                         | > sado propertiesz                             |                      |                     |                        |                     |
| Sensors                        |                                                |                      |                     |                        | Ţ                   |
| Properties                     |                                                | I                    |                     |                        |                     |
|                                | Model Palette                                  |                      |                     |                        | <b>→</b> † ×        |
| 1 State to Annalyzia           | Mixers/Splitters Separators                    | Exchangers Co        | olumns Reacto       | rs Pressure Changers   | s Manipulator: 🔸 🕨  |
|                                |                                                |                      |                     | ğ                      |                     |
| 🚯 Energy Analysis              |                                                | 🔵 🗸 🗋                | 🔟 🖵 📙               | -                      |                     |
| *                              | MATERIAL Flash2 Flash3                         | Decanter S           | ep Sep              | 2                      |                     |
| Results Available Check Status |                                                |                      | · · · ·             | 100% 🕞                 | •                   |

As you can see, the pH of stream S6 is 9.0 within the tolerance we defined.

# **Chapter 3 ASPEN Emergency Chlorine Scrubber Flowsheet**

# A Tour of the OLI-ASPEN Interface (RADFRAC example)

The following example is a simulation of a Chlorine scrubber. Caustic is used to remove chlorine from a gas stream. The caustic feed rate to the column is adjusted to reduce the chlorine in the column overhead gas to 0.5 moles/hr.

#### **Generating Chemistry Model**

Using the OLI Chemistry Wizard, create a chemistry model with the following components. We recommend the name of the model to be CHLORINE. Turn off all solids in this model.

H2O, CO2, CL2, N2, NAOH

# **Creating the Aspen Flowsheet**

Start Aspen normally and open the Chlroine.BKP file just created.

#### Create the following flowsheet

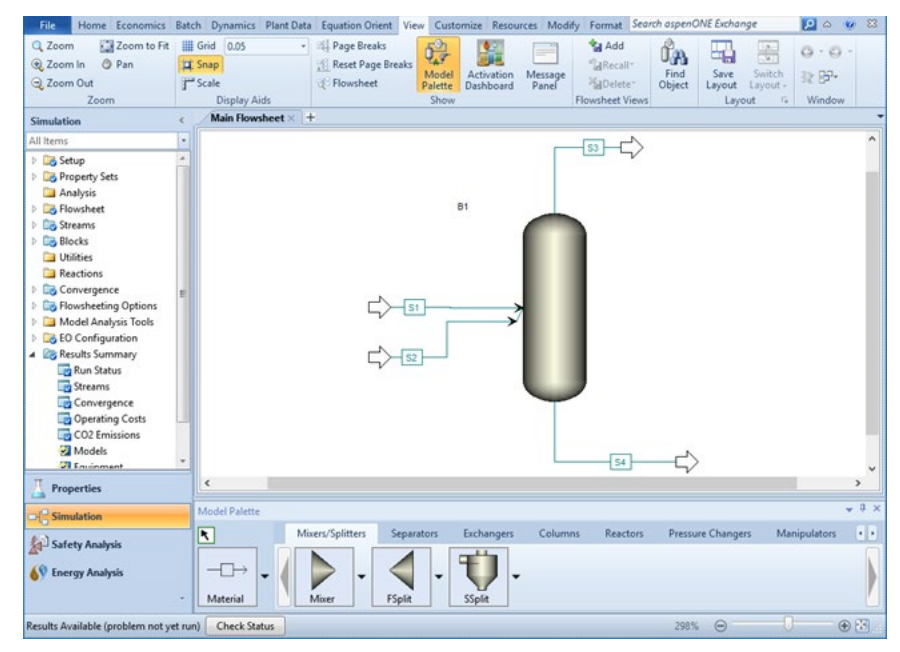

Figure 3-1

| Main Flowsheet × S1 ( | MATERIAL) - Input >  | < +                  |      |             |          |   | •                                              |
|-----------------------|----------------------|----------------------|------|-------------|----------|---|------------------------------------------------|
| Mixed CI Solid N      | NC Solid Flash Opt   | tions EO Options Cos | ting | Information |          |   |                                                |
| Specifications        |                      |                      |      |             |          |   | ✓ Component Attributes                         |
| Flash Type Ten        | nperature 🔹          | Pressure -           | Cor  | mposition   |          |   | <ul> <li>Particle Size Distribution</li> </ul> |
| State variables       |                      |                      | M    | ole-Flow 🔻  | lbmol/hr | • |                                                |
| Temperature           | 25                   | С •                  |      | Component   | Value    | * |                                                |
| Pressure              | 1                    | atm 🔹                | •    | H2O         | 48.8     | _ |                                                |
| Vapor fraction        |                      |                      | •    | CO2         |          | - |                                                |
| Total flow basis      | Mole 🔹               |                      | •    | CL2         |          |   |                                                |
| Total flow rate       |                      | lbmol/hr 🔹           | •    | HCLO        |          |   |                                                |
| Solvent               |                      | -                    |      | HCL         |          |   |                                                |
| Reference Temperatur  | re                   |                      |      | N2          |          |   |                                                |
| Volume flow reference | e temperature        |                      | •    | NAHCO3      |          |   |                                                |
| F                     | <b>T</b>             |                      |      | NAOH        | 2.57     |   |                                                |
| Component concentry   | ation reference temp | erature              |      | H2CO3IN     |          | - |                                                |
| F                     | -                    |                      |      | Total       | 51.37    |   |                                                |

#### Caustic Feed Stream (S1)

Feed Stream (S2)

| Main Flowsheet ×/S2                | $(MATERIAL) \times (+)$ |                              |              |     |             |          |   |                            |
|------------------------------------|-------------------------|------------------------------|--------------|-----|-------------|----------|---|----------------------------|
| Mixed CI Solid                     | NC Solid Flash O        | ptions EO                    | Options Cost | ing | Information |          |   |                            |
| <ul> <li>Specifications</li> </ul> |                         |                              |              |     |             |          |   | ✓ Component Attributes     |
| Flash Type To                      | emperature              | <ul> <li>Pressure</li> </ul> | -            | Con | nposition   |          |   | Particle Size Distribution |
| - State variables                  |                         |                              |              | Mo  | le-Flow •   | lbmol/hr | • |                            |
| Temperature                        | 33                      | С                            | •            |     | Component   | Value    | * |                            |
| Pressure                           | 1.01                    | atm                          | •            |     | H2O         | 2.27     |   |                            |
| Vapor fraction                     |                         |                              |              | •   | CO2         | 23.59    | - |                            |
| Total flow basis                   | Mole                    | •                            |              | •   | CL2         | 2.27     |   |                            |
| Total flow rate                    |                         | lbmol/hr                     | -            | •   | HCLO        |          |   |                            |
| Solvent                            |                         |                              | · ·          | •   | HCL         |          |   |                            |
| Reference Temperat                 | ure                     |                              |              | •   | N2          | 26.3     |   |                            |
| Volume flow referen                | ice temperature         |                              |              | Þ   | NAHCO3      |          |   |                            |
| F T                                |                         |                              |              |     | NAOH        |          |   |                            |
| Component concen                   | tration reference tem   | perature                     |              |     | H2CO3IN     |          | * |                            |
| F                                  |                         |                              |              |     | Total       | 54.43    |   |                            |

#### RADFRAC (Block B1) configuration (5 stages)

| Main Flowsheet × B1 (RadFrac) × +     |                                        |
|---------------------------------------|----------------------------------------|
|                                       | Condenser Reboiler 3-Phase Information |
| Setup options                         |                                        |
| Calculation type                      | Equilibrium 🔫                          |
| Number of stages                      | 5 Stage Wizard                         |
| Condenser                             | None -                                 |
| Reboiler                              | None 👻                                 |
| Valid phases                          | Vapor-Liquid -                         |
| Convergence                           | Standard -                             |
| Operating specifications              |                                        |
| · · · · · · · · · · · · · · · · · · · | · · · · · · · · · · · · · · · · · · ·  |
| · · · · · · · · · · · · · · · · · · · | • • •                                  |
| Free water reflux ratio               | 0 Feed Basis                           |
|                                       |                                        |
|                                       |                                        |
|                                       |                                        |
|                                       |                                        |
|                                       |                                        |

#### RADFRAC (Block B1) streams

| Com    | iguration | Streams 🎯           | Pressure | Condenser R    | eboiler 3-Pha  | e Information          | 1                |                          |            |       |
|--------|-----------|---------------------|----------|----------------|----------------|------------------------|------------------|--------------------------|------------|-------|
| ed str | reams —   |                     |          |                |                |                        |                  |                          |            |       |
|        | Name      | Stage               |          | Convention     |                |                        |                  |                          |            |       |
| S1     |           | 1                   | Above-Si | tage           |                |                        |                  |                          |            |       |
| S2     |           | 5                   | On-Stag  | e              | -              |                        |                  |                          |            |       |
| duc    | Name      | Stage               | Phase    | e E            | Basis F        | low U                  | nits Flow        | / Ratio                  | Feed Specs |       |
| 35     |           | 1                   | vapor    | MOLE           |                | ibmoi,                 |                  |                          | Feed basis |       |
| S4     |           | 5                   | Liquid   | Mole           |                | Ibmol                  | /hr              |                          | Feed basis |       |
| udo    | streams - |                     |          |                |                |                        |                  |                          |            |       |
|        | Name      | Pseudo Stre<br>Type | am Stage | Internal Phase | Reboiler Phase | Reboiler<br>Conditions | Pumparound<br>ID | Pumparound<br>Conditions | Flow       | Units |
|        |           |                     |          |                |                |                        |                  |                          |            |       |
|        |           |                     |          |                |                |                        |                  |                          |            |       |

#### **RADFRAC (Block B1) pressure**

| Configuration 🛛 🕜 Strea      | ams 🕜 Pressure   | Condenser | Reboiler | 3-Phase | Information |  |  |
|------------------------------|------------------|-----------|----------|---------|-------------|--|--|
| Top / Bottom                 |                  | •         |          |         |             |  |  |
| op stage / Condenser pres    | sure             |           |          |         |             |  |  |
| age 1 / Condenser pressur    | e 1              | atm       | •        |         |             |  |  |
| age 2 pressure (optional) -  |                  |           |          |         |             |  |  |
| Stage 2 pressure             |                  | atm       | •        |         |             |  |  |
| Condenser pressure drop      |                  | psi       | Ŧ        |         |             |  |  |
| ressure drop for rest of col | umn (optional) — |           |          |         |             |  |  |
| ) Stage pressure drop        |                  | atm       | -        |         |             |  |  |
|                              |                  | psi       | Ŧ        |         |             |  |  |

#### **RADFRAC (Block B1) estimates**

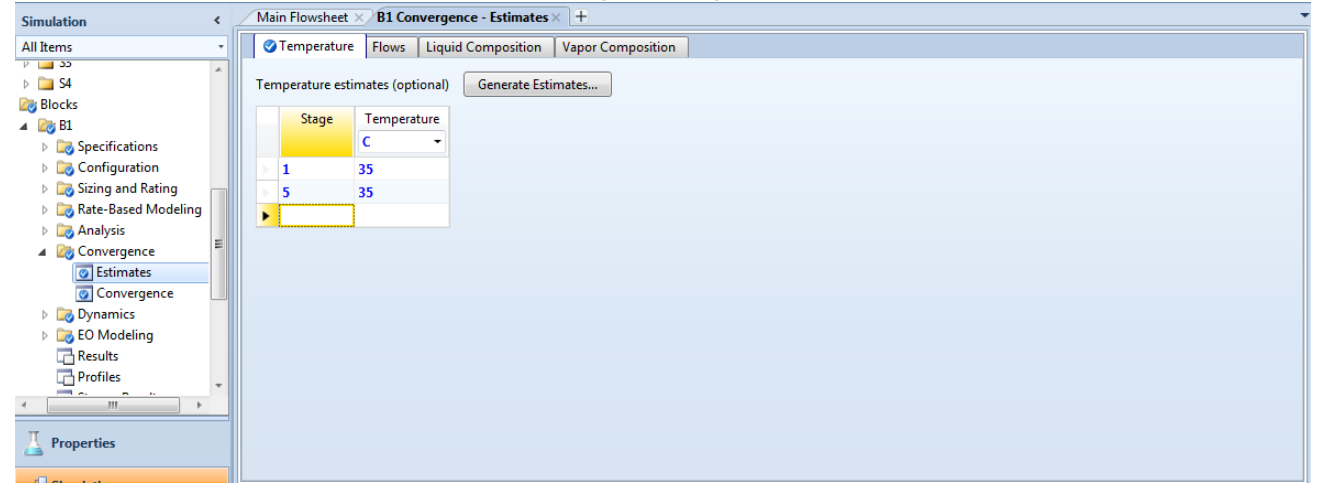

| Design | Specs | for | BLOCK | B1 |
|--------|-------|-----|-------|----|
|        |       |     |       |    |
|        |       |     |       |    |

- --- - -

| Main Flowsheet × DS-1 - Input × +                                                                                            | Declarations EO Options Information                                                                                                    |
|----------------------------------------------------------------------------------------------------|----------------------------------------------------------------------------------------------------|
| Active Sampled variables (drag and drop varia Variable Definition FLOW Mole-Flow Strea                                       | ables from form to the grid below)<br>am=S3 Substream=MIXED Component=CL2 Units=Ibmol/hr                                                                                                    |
| New Delete Copy                                                                                                    | Paste Move Up Move Down View Variables                                                                                                    |
| Variable © FLOW -<br>- Category<br>© All<br>© Blocks<br>© Streams<br>© Model Utility<br>© Property Parameters<br>© Reactions | Reference         Type       Mole-Flow       •         Stream:       S3       •         Substream:       MIXED       •         Component:       C12       •         Units:       Ibmol/hr       • |
| EO input<br>Open variable<br>Description                                                                                     |                                                                                                    |

| Main Flowsheet × | DS-1 - Input × | ÷ |
|------------------|----------------|---|
|------------------|----------------|---|

| Spec 🝚 Vary Fortra | n Declarations                                                 | EO Options                                                                  | Information                                                                                |                                                                                           |  |  |  |  |  |
|--------------------|----------------------------------------------------------------|-----------------------------------------------------------------------------|--------------------------------------------------------------------------------------------|-------------------------------------------------------------------------------------------|--|--|--|--|--|
| tion expressions   |                                                                |                                                                             |                                                                                            |                                                                                           |  |  |  |  |  |
| FLOW               | FLOW                                                           |                                                                             |                                                                                            |                                                                                           |  |  |  |  |  |
| 0.05               |                                                                |                                                                             |                                                                                            |                                                                                           |  |  |  |  |  |
| 0.001              |                                                                |                                                                             |                                                                                            |                                                                                           |  |  |  |  |  |
|                    | ipec Vary Fortrar<br>tion expressions<br>FLOW<br>0.05<br>0.001 | ipec Vary Fortran Declarations<br>tion expressions<br>FLOW<br>0.05<br>0.001 | ipec<br>→Vary Fortran Declarations EO Options<br>tion expressions<br>FLOW<br>0.05<br>0.001 | pec<br>→Vary Fortran Declarations EO Options Information tion expressions FLOW 0.05 0.001 |  |  |  |  |  |

| Main Flowsheet $	imes / 1$                                        | DS-1 - Input × +                         |                                                                                                    |
|-------------------------------------------------------------------|------------------------------------------|----------------------------------------------------------------------------------------------------|
| 🔇 Define 🛛 🔇 Spec                                                 | : 🔗 Vary Fortran                         | Declarations EO Options Information                                                                                                    |
| Manipulated variabl<br>Type<br>Stream:<br>Substream:<br>Variable: | e Stream-Var S1 MIXED MOLE-FLOW Ibmol/hr | Manipulated variable limits<br>Lower 0<br>Upper 100<br>Step size<br>Maximum step size<br>Report labels<br>Line 1 Line 2 Line 3 Line 4<br>EO input<br>Open variable<br>Description |
| Сору                                                              | Paste Clear                              |                                                                                                    |
|                                                                   |                                          |                                                                                                    |
|                                                                   |                                          |                                                                                                    |
|                                                                   |                                          |                                                                                                    |
|                                                                   |                                          |                                                                                                    |

Now select the Vary Object

Now run the case

#### **Stream Results**

|                      | S 1       | S 2       | S 3       | S 4       |
|----------------------|-----------|-----------|-----------|-----------|
|                      | LIQUID    | VAPOR     | VAPOR     | LIQUID    |
|                      |           |           |           |           |
| Substream: MIXED     |           |           |           |           |
| Mole Flow Ibmol/hr   |           |           |           |           |
| H2O                  | 55.37699  | 2.27      | 4.946512  | 53.29557  |
| CO2                  | 0         | 23.59     | 23.48042  | 6.66E-03  |
| CL2                  | 0         | 2.27      | 0.050656  | 9.90E-04  |
| HCLO                 | 0         | 0         | 0.128111  | 1.495381  |
| HCL                  | 0         | 0         | 7.55E-12  | 1.56E-13  |
| N2                   | 0         | 26.3      | 26.29985  | 1.52E-04  |
| NAHCO3               | 0         | 0         | 3.76E-32  | 0.035227  |
| OH-                  | 2.91637   | 0         | 0         | 6.90E-08  |
| CLO-                 | 0         | 0         | 0         | 0.594862  |
| CO3-2                | 0         | 0         | 0         | 1.39E-04  |
| HCO3-                | 0         | 0         | 0         | 0.067459  |
| H+                   | 6.20E-15  | 0         | 0         | 2.00E-07  |
| NACO3-               | 0         | 0         | 0         | 9.47E-05  |
| NA+                  | 2.91637   | 0         | 0         | 2.881048  |
| CL-                  | 0         | 0         | 0         | 2.218354  |
| Total Flow Ibmol/hr  | 61.20973  | 54.43     | 54.90554  | 60.59594  |
| Total Flow lb/hr     | 1114.282  | 1976.797  | 1869.545  | 1221.535  |
| Total Flow cuft/hr   | 16.23819  | 21639.56  | 22999.46  | 17.62484  |
| Temperature F        | 7 7       | 91.4      | 115.0552  | 88.8305   |
| Pressure psia        | 14.69595  | 14.84291  | 14.69595  | 14.69595  |
| Vapor Frac           | 0         | 1         | 1         | 0         |
| Liquid Frac          | 1         | 0         | 0         | 1         |
| Solid Frac           | 0         | 0         | 0         | 0         |
| Enthalpy Btu/lbmol   | -1.21E+05 | -77605.4  | -81553.4  | -1.18E+05 |
| Enthalpy Btu/lb      | -6633.57  | -2136.82  | -2395.09  | -5843.47  |
| Enthalpy Btu/hr      | -7.39E+06 | -4.22E+06 | -4.48E+06 | -7.14E+06 |
| Entropy Btu/lbmol-R  | 15.08149  | 48.53608  | 48.5468   | 16.28609  |
| Entropy Btu/lb-R     | 0.828456  | 1.336413  | 1.425742  | 0.807894  |
| Density Ibmol/cuft   | 3.769493  | 2.52E-03  | 2.39E-03  | 3.438099  |
| Density lb/cuft      | 68.6211   | 0.091351  | 0.081286  | 69.30758  |
| Average MW           | 18.20433  | 36.31816  | 34.0502   | 20.1587   |
| Liq Vol 60F cuft/hr  | 16.51118  | 5.12638   | 5.711628  | 16.03514  |
| *** LIQUID PHASE *** |           |           |           |           |
| PH                   | 14.52949  |           |           | 6.705763  |

The flowrate of the caustic stream (S1) was adjusted and that the specified flowrate of chlorine in the vapor stream S3 was achieved.

# Chapter 4 EFLASH and EFRACH (FraChem)

### **Overview**

Two OLI Electrolyte blocks have been added to enable the use of OLI's 4 phase flash (EFLASH) and OLI's distillation tower (FRACHEM). These two blocks were added through ASPEN user added blocks capability and are available via the **Customize Tab | Manage Libraries** feature of Aspen PLUS.

The ability to separate a 4-phase system into 4 streams does not exist in Aspen PLUS. This operation allows you to make complete phase separation.

### **EFLASH (Electrolyte Flash)**

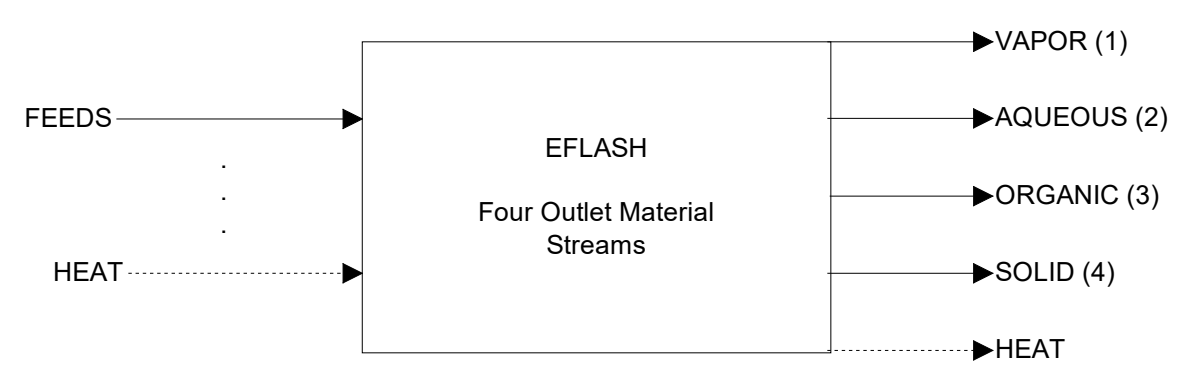

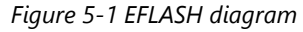

#### Four Outlet Material Streams

- (1) VAPOR
- (2) AQUEOUS
- (3) ORGANIC
- (4) SOLID

#### **Three Outlet Material Streams**

- (1) VAPOR
- (2) AQUEOUS & ORGANIC
- (3) SOLID

#### **Two Outlet Material Streams**

- (1) VAPOR
- (2) AQUEOUS & ORGANIC & SOLID

#### **One Outlet Material Stream**

(1) - ALL PHASES

#### Example

In this case we will create a chemistry model called EFLASH.

| 📓 OLI Chemistry | Wizard 9.6 for Asp                                                                                                    | en Plus                                                                                                    |                                                                                                    | $\times$                                          |
|-----------------|----------------------------------------------------------------------------------------------------|----------------------------------------------------------------------------------------------------|----------------------------------------------------------------------------------------------------|---------------------------------------------------|
|                 | Welcome to th<br>This wizard will guid<br>chemistry model (m<br>for use with an OLI<br>To start, enter a mo<br>model files will be w | e OLI Chemi<br>le you through the<br>od) file and it's as<br>calculation enginu<br>del name and sel<br>ritten to the worki | stry Wizard<br>e specifications required<br>sociated property datab<br>e.<br>e.<br>e.<br>e.<br>e.<br>e.<br>e.<br>e.<br>e.<br>e.<br>e.<br>e.<br>e. | l to create a<br>ase (.dbs) file<br>All generated |
|                 |                                                                                                    | Chemistry Model                                                                                                    |                                                                                                    |                                                   |
| Name            | 21                                                                                                    | 0                                                                                                    | On an Existing Made                                                                                                    |                                                   |
| EFLA            |                                                                                                    | 8 chars max.                                                                                                    | Open Existing Mode                                                                                                    | 1                                                 |
| Worki<br>C:\Us  | ng Directory Path<br>ers\diana miller\Docu                                                                                           | ments                                                                                                    | Browse Res                                                                                                    | et                                                |
| 0.100           |                                                                                                    |                                                                                                    | biomac                                                                                                    |                                                   |
|                 |                                                                                                    |                                                                                                    |                                                                                                    |                                                   |
|                 |                                                                                                    |                                                                                                    |                                                                                                    |                                                   |
|                 |                                                                                                    |                                                                                                    |                                                                                                    |                                                   |
|                 |                                                                                                    |                                                                                                    |                                                                                                    |                                                   |
| < Ba            | ack Next >                                                                                                    | Finish                                                                                                    | Cancel                                                                                                    | Help                                              |

Select the Aqueous (H+ ion)

| Databanks                                                                                                    | Thermodynamic Fra<br>Aqueous (H+ion)                                    | mework                    |                                           | ~                                         |        |
|----------------------------------------------------------------------------------------------------|-------------------------------------------------------------------------|---------------------------|-------------------------------------------|-------------------------------------------|--------|
| Available<br>Alloys (AQ)<br>Ceramics (A)<br>Geochemica<br>Ion Exchang<br>Lab Analysis<br>Low Temper<br>Surface Con | Q)<br>Q)<br>(AQ)<br>(AQ)<br>(AQ)<br>ature (AQ)<br>aplexation Double Lay | <b>†</b>                  | Selected<br>Aqueous (H                    | + ion)                                    | 1      |
| Databank                                                                                                    | Preferences                                                             | Datab<br>Use th<br>search | ank search or<br>ne Up and Do<br>n order. | der is from top to b<br>wn arrows to chan | ge the |

This model will contain H2O, NaCl, C10H22 and N2.

4

| Available Lompone<br>Search by                           | nts                                                   |                                                    |     |      |
|----------------------------------------------------------|-------------------------------------------------------|----------------------------------------------------|-----|------|
| Search by                                                |                                                       |                                                    |     |      |
|                                                          | ID NaCl                                               |                                                    | Add |      |
|                                                          | Formula                                               | Name                                               | ^   |      |
| NAB02.4H20                                               | NaB02.4H20                                            | Sodium metaborate tetrahvdrate                     |     |      |
| NABOH4                                                   | NaB(OH)4                                              | Sodium horon hydroxide                             |     |      |
| NABPH4                                                   | Na[B(C6H5)41                                          | Sodium tetraphenvlborate                           |     |      |
| NABB                                                     | NaBr                                                  | Sodium bromide                                     |     |      |
| NABR.2H2O                                                | NaBr.2H2D                                             | Sodium bromide dihydrate                           |     |      |
| NACL                                                     | NaCl N                                                | Sodium chloride                                    |     |      |
| NACLO                                                    | NaCIO 6                                               | Sodium hypochlorite                                |     |      |
| NACL02                                                   | NaCIO2                                                | Sodium chlorite                                    |     |      |
| NACL02.3H20                                              | NaCl02.3H20                                           | Sodium chlorite trihydrate                         |     |      |
| NACL03                                                   | NaCIO3                                                | Sodium chlorate(∀)                                 |     |      |
| NACL04                                                   | NaCIO4                                                | Sodium perchlorate(VII)                            | ~   |      |
| <                                                        |                                                       |                                                    | >   |      |
| Chemistry Wiza                                           | rd 9.6 for Aspen Pl                                   | us                                                 |     |      |
| Chemistry Wiza                                           | rd 9.6 for Aspen Pl                                   | us                                                 |     |      |
| Chemistry Wizar                                          | rd 9.6 for Aspen Pl                                   | us Add                                             | Ren | nove |
| Chemistry Wizar<br>ted Components<br>ID                  | rd 9.6 for Aspen Pl                                   | us<br>Add                                          | Ren | nove |
| Chemistry Wiza<br>ted Components                         | rd 9.6 for Aspen Pl<br>Fomula                         | us<br>Add<br>Name<br>Water                         | Ren | nove |
| Chemistry Wizar<br>ted Components<br>ID<br>D             | rd 9.6 for Aspen Pl<br>Fomula<br>H2O<br>C10122        | us<br>Add<br>Name<br>Water                         | Ren | nove |
| Chemistry Wiza<br>ted Components<br>ID<br>D<br>H22       | rd 9.6 for Aspen Pl<br>Formula<br>H2O<br>C10H22       | us<br>Add<br>Name<br>Water<br>n-Decane             | Ren | nove |
| Chemistry Wiza<br>ted Components<br>ID<br>)<br>)<br>HI22 | rd 9.6 for Aspen PI<br>Formula<br>H2O<br>C10H22<br>N2 | us<br>Add<br>Name<br>Water<br>n-Decane<br>Nitrogen | Ren | nove |

< Back Next > Finish Cancel Help

Do not Enable Redox reactions

| OLI Chemistry Wize                                    | ard 9.6 for Asp                              | en Plus                                     |      | >      |
|-------------------------------------------------------|----------------------------------------------|---------------------------------------------|------|--------|
| Redox Chemistry<br>Enable Redox<br>Included Subsystem | <sub>1s</sub> 🖓                              |                                             |      |        |
| ⊕- ☐ CL(-1) CL(-<br>⊕- ☐ N N(+2) N<br>⊕- ☐ NA(0) NA(- | +1) CL(+3) CL(+5<br> +3) N(+5) N(-3)<br> +1) | i) CL(+7) CL(+4)<br>N(+1) N(-2) N(-1) N(+4) |      |        |
| Assays/Pseudo Cor                                     | nponents<br>Typ                              | e                                           |      | Status |
|                                                       |                                              |                                             |      |        |
| Add                                                   |                                              | Edit                                        | Dele | ste    |

When prompted, select the second liquid (organic) phase as well as the aqueous, vapor and solid phases.

| include i nases                                | Include Solid Phases                                                                                                    |  |
|------------------------------------------------|----------------------------------------------------------------------------------------------------|--|
| Aqueous     Vapor     Solids     Second Liquid | Image: Contract of the state of the state of t |  |
| Inert Solid Info                               |                                                                                                    |  |
| Density<br>g/cc<br>Heat Capacity               |                                                                                                    |  |
| cal/g°C                                        |                                                                                                    |  |

Generate the \*.bkp file, and select finish.

| _                | 2011/00                                                                                                    |                                                                                                    | Model File                                                  |                                     |                                                | _          |
|------------------|----------------------------------------------------------------------------------------------------|----------------------------------------------------------------------------------------------------|-------------------------------------------------------------|-------------------------------------|------------------------------------------------|------------|
| ⊡ Gene<br>Backup | rate Backup (*.bkp) File<br>File Name                                                                                                 | Salt Convention for Distillation                                                                                     | File Name:<br>File Folder:                                  | EFLASH<br><u>C:\Users\diana</u>     | .miller\Documents                              |            |
| EFLASH           | 1                                                                                                    | Allow salts to precipitate $\qquad \qquad \lor$                                                                      | AspenPlus Backup File                                       |                                     |                                                |            |
| ٩                | Usually, you will be interested<br>so that you can use it as a sta<br>OLI chemistry into an existing<br>extension aso is also created | in creating an AspenPlus backup file<br>ting point for a new case or import the<br>case. An input file stub with the | File Name:<br>Salt Convention:<br><u>Selected Databanks</u> | EFLASH<br>Allow salts to p          | recipitate                                     |            |
|                  | If you want a backup file, mak<br>checked and provide a backu                                                                         | e sure 'Generate Backup File' is<br>p file name.                                                                     | Aqueous (H+ ion) (                                          | automatic)                          |                                                |            |
|                  | 'Salt Convention for Distillation<br>involves distillation. You can a<br>column stages if you select 'Sa                              | ' is of interest if your simulation<br>avoid having salts precipitate on<br>alts are always dissociated'.            | OLI Comp ID<br>H2O<br>C10H22<br>N2                          | AspenPlus ID<br>H2O<br>C10H22<br>N2 | OLI Comp Name<br>Water<br>n-Decane<br>Nitrogen |            |
| 2                |                                                                                                    |                                                                                                    |                                                             | Generate Files                      | s Now                                          | View Files |

Start Aspen PLUS as you would normally and open the BKP file you just created using either the OLI Chemistry Wizard or OLI Chemistry Generator.

Select the *Customize* menu tab, and then select *Manage Libraries*.

| R.        | 9-6          | - 🎨 🕪 🔤 🕨 🔳 🚺       | ₹ i             |            |                |            |      | $\frown$     |           | Flowsheet |        |
|-----------|--------------|---------------------|-----------------|------------|----------------|------------|------|--------------|-----------|-----------|--------|
| File      | Home         | Economics Batch     | Dynamics        | Plant Data | Equation O     | riented    | View | (Customize ) | Resources | Modify    | Format |
| 🗈 Optio   | ns (         | 😭 Manage Libraries  | 📆 Add Selected  | * * *      | αp             | αp         |      | - has        | 2         |           |        |
| (🔌 Variab | ole Explorer | Palette Categories  | 👈 Add Entire Ca | se Custom  | ₩.Q:<br>Manana | P          |      |              |           |           |        |
|           |              | 🕒 Manage ACM Models |                 | Tables     | Properties     | Properties | 5    |              |           |           |        |
| Set       | tings        | Model Lib           | vary            |            | Prope          | rty Sets   |      |              |           |           |        |

If the OLI option has been purchased and the OLI Alliance Suite for Aspen PLUS has been installed, then the OLI option will appear in this dialog. *Check the OLI box and then close the window (X)*.

| Is In Use | Name         | Detail | Location                                      |
|-----------|--------------|--------|-----------------------------------------------|
| -         | Built-In     | View   | Built-In                                      |
|           | CAPE-OPEN    | View   | Built-In                                      |
|           | ACM Models   | View   | Built-In                                      |
| -         | ACM Built-In | View   | Built-In                                      |
|           | OLI          | Edit   | C:\Program Files (x86)\OLI Systems\OLI Engine |
| 3         |              |        |                                               |

If the OLI library is not available, you will have to import it. Click the *Import...* button

Search for the following folder:

#### C:\Program Files\AspenTech\AprSystem V11.0\GUI\Xeq

This is for Aspen Plus V11. If you have a different version, search for the appropriate version.

| 🐼 Open User Model Libra    | Ŋ                                       |                               |           | ×                             |
|----------------------------|-----------------------------------------|-------------------------------|-----------|-------------------------------|
| ← → ∽ ↑ <mark> </mark> « L | .ocal Disk (C:) → Program Files → Asper | nTech > AprSystem V11.0 > GUI | > Xeq     |                               |
| Organize 👻 New fol         | der                                     |                               |           | III 🕶 🔟 😲                     |
| - Weekly Suppor ^          | Name                                    | Date modified                 | Туре      |                               |
| 📙 Wiki Stuff               | en-US                                   | 9/23/2020 4:26 PM             | File fold |                               |
| lange - OneDrive - Union   | Html5HelpMapFiles                       | 9/23/2020 4:26 PM             | File fol: |                               |
|                            | 📑 ja-JP                                 | 9/23/2020 4:26 PM             | File fold |                               |
| 💻 This PC                  | locales                                 | 9/23/2020 4:26 PM             | File fold |                               |
| 🧊 3D Objects               | - Modules                               | 9/23/2020 4:26 PM             | File fold |                               |
| 👧 Desktop                  | 🔄 ru-RU                                 | 9/23/2020 4:26 PM             | File fold |                               |
| 🚔 Documents                | WPFForms                                | 9/23/2020 4:26 PM             | File fold | No preview available          |
| Downloads                  | WpfPlotWizards                          | 9/23/2020 4:26 PM             | File fold | No preview available.         |
| h Music                    | rh-Hans                                 | 9/23/2020 4:26 PM             | File fold |                               |
| Distures                   | 1/1 ConceptualDesign.apm                | 1/21/2019 6:00 AM             | Aspen I   |                               |
| Pictures                   | 🚺 olimod.apm 🛛 🗨                        |                               |           |                               |
| Videos                     |                                         |                               |           |                               |
| 늘 Local Disk (C:)          |                                         |                               |           |                               |
| 👝 Google Drive ((          |                                         |                               |           |                               |
| A Network                  | <                                       |                               |           |                               |
| File                       | name <sup>,</sup> olimod anm            |                               |           | Aspen Plus User Model Library |
|                            | onnoadphr                               |                               |           |                               |
|                            |                                         |                               |           | Open Cancel                   |

Then select the **<u>olimod.apm</u>** library

Once added, or if it had been added previously, click the check box to activate the library:

| Is In Use | Name         | Detail | Location                                    |
|-----------|--------------|--------|---------------------------------------------|
|           | Built-In     | View   | Built-In                                    |
|           | CAPE-OPEN    | View   | Built-In                                    |
|           | ACM Models   | View   | Built-In                                    |
|           | ACM Built-In | View   | Built-In                                    |
|           | OLI          | Edit   | C:\Program Files\AspenTech\AprSystem V11.0\ |

Once loaded, this library will always be available for this version on this computer.

The library has been added to the library tool bar at the bottom of the Aspen PLUS user interface. The icons for the library appear at the left-hand side. The EFLASH and EFRACH (a/k/a FraChem) appear on this library palette.

|                                | Model Palette |                  |            |            |         |          |                   |              |        |                   |              |                        |
|--------------------------------|---------------|------------------|------------|------------|---------|----------|-------------------|--------------|--------|-------------------|--------------|------------------------|
| Safety Analysis                |               | Mixers/Splitters | Separators | Exchangers | Columns | Reactors | Pressure Changers | Manipulators | Solids | Solids Separators | Batch Models | User Models OLI Models |
| •y Energy Analysis             | Material      | FraChem          | Eflash4    |            |         |          |                   |              |        |                   |              |                        |
| Flowsheet Not Complete Check S | tatus         |                  |            |            |         |          |                   |              |        |                   |              |                        |

Like any other icon, we can drag the icon to the work sheet.

Please create the following worksheet:

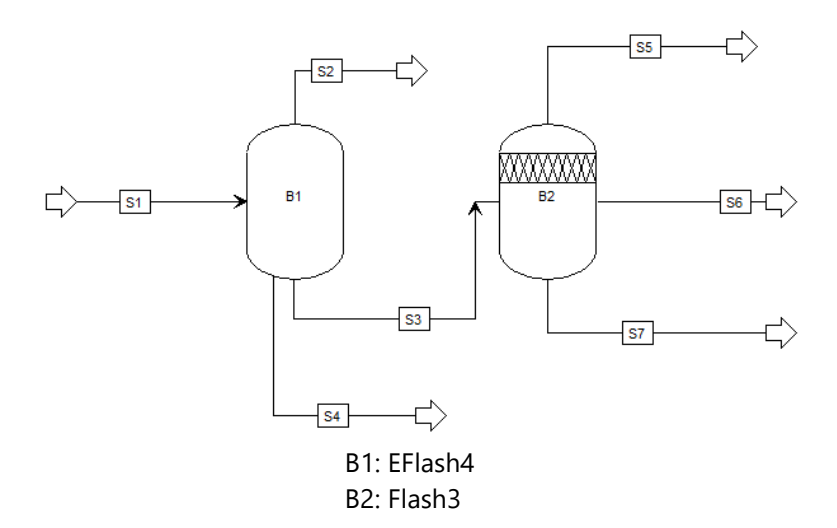

Enter the following composition for STREAM 1

| Temperature | 25  | С       |
|-------------|-----|---------|
| Pressure    |     | 1 atm   |
| H2O         | 100 | kmol/hr |
| C10H22      | 10  | kmol/hr |
| N2          | 1   | kmol/hr |
| NaCl        | 20  | kmol/hr |
|             |     |         |

Double-click on block B1. Add the indicated temperature and pressure in the correct units.

| Specifications  | Flash Options | Stream Definitions | Kinetics | Comments |
|-----------------|---------------|--------------------|----------|----------|
| Specification — |               |                    |          |          |
|                 |               |                    |          |          |
| Temperature     | •             |                    | 25       | C -      |
| Pressure        | •             |                    | 1        |          |
|                 |               |                    |          | aun      |
|                 |               |                    |          |          |
|                 |               |                    |          |          |
|                 |               |                    |          |          |
|                 |               |                    |          |          |

Click on the **Stream Definitions** tab, and fill out the four streams.

| Specifications Flash Options                                                                                                    | Stream Definitions Kinetics                                                                                                    | s Comments        |
|----------------------------------------------------------------------------------------------------|----------------------------------------------------------------------------------------------------|-------------------|
| Stream phase definitions                                                                                                    |                                                                                                    |                   |
| Outlet Vapor Stream Name                                                                                                    | VAPOR                                                                                                    |                   |
| Outlet Aqueous Stream Name                                                                                                    | LIQUID                                                                                                    |                   |
| Outlet Organic Stream Name                                                                                                    | ORGANIC                                                                                                    |                   |
| Outlet Solids Stream Name                                                                                                    | SOLIDS                                                                                                    |                   |
| Enter this Blocks Output Stream N<br>the Vapor phase will be in the first<br>Aqueous in the second, the Organ<br>last. You can overide the defaults b | ame for each phase. By defau<br>outlet stream defined, the<br>ic in the third and the solid in t<br>by entering stream names abov | lt,<br>the<br>ve. |

Close the block and open Block B2. Change the default **Temperature** value to **Pressure and Heat Duty**, 1 atm and 0 Btu/hr. then, close the block.

| Specifications        | Key Components | Flash Opti | ons Er | ntrainment | Utility | Comments |
|-----------------------|----------------|------------|--------|------------|---------|----------|
| - Flash specificatior | 15             |            |        |            |         |          |
| Flash Type            | Pressure       | - D        | uty    | -          |         |          |
|                       |                |            |        |            |         |          |
| Temperature           |                | F          |        | ~          |         |          |
| Pressure              |                | 1 at       | m      | •          |         |          |
| Duty                  |                | 0 Bt       | u/hr   | -          |         |          |
| Vapor fraction        |                |            |        |            |         |          |

Run the simulation.

We have separated the solid phase into STREAM 4, the vapor into STREAM 2 and a mixed stream (aqueous and organic) into STREAM 3. The Mixed Stream is then further separated by phase.

#### **EFLASH** Results

|                     | S1        | S2        | <b>S</b> 3 | S4        | S5       | <b>S6</b> | S7        |
|---------------------|-----------|-----------|------------|-----------|----------|-----------|-----------|
|                     | MIXED     | VAPOR     | LIQUID     | SOLID     | MISSING  | LIQUID    | LIQUID    |
|                     |           |           |            |           |          |           |           |
| Substream: MIXED    |           |           |            |           |          |           |           |
| Mole Flow Ibmol/hr  |           |           |            |           |          |           |           |
| H2O                 | 220.4623  | 0.0530786 | 220.4092   | 0         | 0        | 7.97E-03  | 220.4012  |
| C10H22              | 22.04623  | 4.00E-03  | 22.04223   | 0         | 0        | 22.04222  | 4.80E-07  |
| HCL                 | 1.80E-12  | 9.96E-13  | 8.03E-13   | 0         | 0        | 0         | 0         |
| N2                  | 2.204623  | 2.162302  | 0.0423205  | 0         | 0        | 0.0415593 | 7.61E-04  |
| NACL                | 0         | 0         | 0          | 0         | 0        | 0         | 0         |
| NAOHW1              | 0         | 0         | 0          | 0         | 0        | 0         | 0         |
| NAOH                | 0         | 0         | 0          | 0         | 0        | 0         | 0         |
| NACL-S              | 19.66807  | 0         | 0          | 19.66807  | 0        | 0         | 0         |
| NAOH-S              | 0         | 0         | 0          | 0         | 0        | 0         | 0         |
| OH-                 | 1.39E-07  | 0         | 1.39E-07   | 0         | 0        | 0         | 1.39E-07  |
| H+                  | 1.39E-07  | 0         | 1.39E-07   | 0         | 0        | 0         | 1.39E-07  |
| NA+                 | 24.42438  | 0         | 24.42438   | 0         | 0        | 0         | 24.42438  |
| CL-                 | 24.42438  | 0         | 24.42438   | 0         | 0        | 0         | 24.42438  |
| Total Flow lbmol/hr | 313.23    | 2.219382  | 291.3425   | 19.66807  | 0        | 22.09175  | 269.2507  |
| Total Flow lb/hr    | 9747.232  | 62.09899  | 8535.672   | 1149.46   | 0        | 3137.614  | 5398.058  |
| Total Flow cuft/hr  | 1018.273  | 869.6067  | 140.1569   | 8.509561  | 0        | 68.20093  | 71.95598  |
| Temperature F       | 77        | 77        | 77         | 77        |          | 77        | 77        |
| Pressure psia       | 14.69595  | 14.69595  | 14.69595   | 14.69595  | 14.69595 | 14.69595  | 14.69595  |
| Vapor Frac          | 7.09E-03  | 1         | 0          | 0         |          | 0         | 0         |
| Liquid Frac         | 0.9301234 | 0         | 1          | 0         |          | 1         | 1         |
| Solid Frac          | 0.0627911 | 0         | 0          | 1         |          | 0         | 0         |
| Enthalpy Btu/lbmol  | -1.20E+05 | -2684.868 | -1.17E+05  | -1.77E+05 |          | -1.29E+05 | -1.16E+05 |
| Enthalpy Btu/lb     | -3867.461 | -95.95564 | -4008.032  | -3027.367 |          | -908.7212 | -5809.502 |
| Enthalpy Btu/hr     | -3.77E+07 | -5958.748 | -3.42E+07  | -3.48E+06 |          | -2.85E+06 | -3.14E+07 |
| Entropy             |           |           |            |           |          |           |           |
| Btu/lbmol-R         | 21.65743  | 45.90025  | 21.46558   | 21.76371  |          | 101.8803  | 14.90378  |
| Entropy Btu/lb-R    | 0.6959674 | 1.640449  | 0.7326705  | 0.3723923 |          | 0.7173327 | 0.7433884 |
| Density lbmol/cuft  | 0.307609  | 2.55E-03  | 2.078688   | 2.311291  |          | 0.3239216 | 3.741882  |
| Density lb/cuft     | 9.572315  | 0.0714104 | 60.90083   | 135.0787  |          | 46.00545  | 75.01889  |
| Average MW          | 31.11845  | 27.9803   | 29.29772   | 58.44297  |          | 142.0265  | 20.04844  |
| Liq Vol 60F cuft/hr |           | 1.882868  |            | 11.88138  | 0        | 68.63595  |           |
| *** LIQUID PHASE    |           |           |            |           |          |           |           |
| ***                 |           |           |            |           |          |           |           |
| PH                  | 6.945542  |           | 6.945544   |           |          |           | 6.9455    |

#### Input Language

#### **BLOCK blockid EFLASH**

PARAM keyword=value

Optional keywords: TEMP PRES DUTY VFRAC PH MOLEC PHASE

#### PARAM Default flash is adiabatic at inlet pressure. The user must specify two of the state variables. The valid combinations are:

| TEMP, | PRES - Constant TP flash                                                           |
|-------|------------------------------------------------------------------------------------|
| DUTY, | PRES - Adiabatic flash to calculate TEMP                                           |
| DUTY, | TEMP - Adiabatic flash to calculate PRES                                           |
| VFRAC | , PRES - Fixed vapor fraction, calculate TEMP                                      |
| VFRAC | , TEMP - Fixed vapor fraction, calculate PRES                                      |
| PH,   | PRES - Fixed pH, calculate TEMP                                                    |
| PH,   | TEMP - Fixed pH, calculate PRES                                                    |
| TEMP  | - Temperature                                                                      |
| PRES  | - Pressure, zero or negative indicates pressure drop                               |
| VFRAC | - Molar vapor fraction                                                             |
| DUTY  | - Heat duty                                                                        |
| PH    | - pH of the outlet                                                                 |
| MOLE  | <ul> <li>Default outlet streams are in the true ionic form provided all</li> </ul> |
|       | species names have been defined in the COMPONENTS                                  |
|       | paragraph. If MOLEC is specified in the PARAM sentence,                            |
|       | stream output will be in molecular form (all ions combined                         |
|       | to molecular components)                                                           |
| PHAS  | <ul> <li>No equilibrium calculation, evaluate enthalpy at T,P and</li> </ul>       |
|       | Specified phase conditions (V,L,S)                                                 |
|       | PHASE=V - ALL VAPOR PRODUCT                                                        |
|       | PHASE=L - ALL LIQUID PRODUCT                                                       |
|       | PHASE=S - ALL SOLID PRODUCT                                                        |

#### **EFLASH Examples**

Example 1 Flash at a temperature=100 and pressure=14.7. Put vapor product in stream S1, aqueous product in stream S2, organic liquid phase in stream S3 and solid phase in stream S4..

#### FLOWSHEET

BLOCK FLSH IN=FEED1 FEED2 OUT=S1 S2 S3 S4

BLOCK FLSH EFLASH PARAM TEMP=100 PRES=1

Example 2 Adiabatic flash to calculate temperature. All phases put in stream S1. FLOWSHEET BLOCK FLSH IN=FEED1 FEED2 OUT=S1

#### BLOCK FLSH EFLASH PARAM DUTY=0. PRES=0

Example 3 Flash to a vapor fraction=.2 at the inlet pressure. Put vapor phase in steam S1, aqueous and organic in stream S2 and solid in S3.

#### FLOWSHEET

BLOCK FLSH IN=FEED1 FEED2 OUT=S1 S2 S3

#### BLOCK FLSH EFLASH PARAM VFRAC=.2 PRES=0.

Example 4 All vapor stream at 300 F and 14.7 psia

#### FLOWSHEET BLOCK FLSH IN=FEED1 OUT=S1

#### BLOCK FLSH EFLASH

PARAM TEMP=300 PRES=14.7 PHASE=V

NOTE: There is no equilibrium calculation in this block. The outlet is assumed to be vapor at this condition and the enthalpy is evaluated at the specified temp and pres.

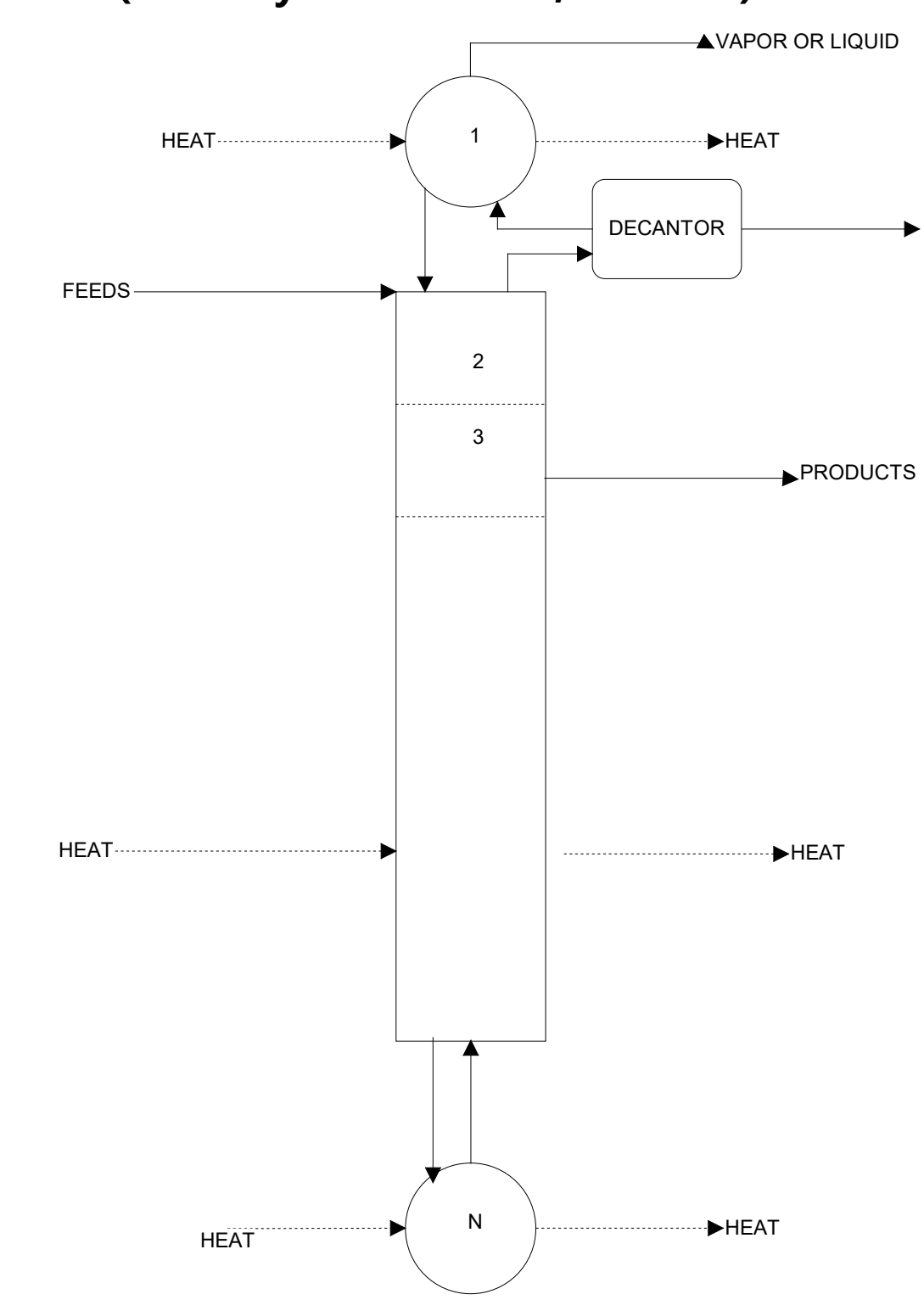

# **EFRACH (Electrolyte Distillation, Frachem)**

Figure 5-2 EFRACH diagram

#### **Example: Chlorine Scrubber**

Using the OLI Chemistry Wizard, create a chemistry model with the following components for the FRACHEM unit operation: H2O, CO2, CL2, N2, NAOH. We recommend the name EFRACH. Don't enable Redox reactions and turn off all the solids in this model.

Note: This is the same chemistry as the one used in Chapter 3, called CLORINE.

| 📓 OLI Chemistry                  | y Wizard 9.5 for Aspen Plus                                                                                                    | × |
|----------------------------------|----------------------------------------------------------------------------------------------------|---|
|                                  | Welcome to the OLI Chemistry Wizard<br>This wizard will guide you through the specifications required to create a<br>chemistry model (.mod) file and it's associated property database (.dbs) fil<br>for use with an OLI calculation engine.<br>To start, enter a model name and select a working directory. All generate<br>model files will be written to the working directory. | e |
| Name<br>EFRA<br>Workii<br>\\\GR/ | Chemistry Model  8 chars max. Open Existing Model  1 g Directory Path ANITE\SupportCases\Technical Su Browse Reset                                                                                                    |   |
| < Ba                             | ack Next > Finish Cancel Help                                                                                                    |   |

Follow the same steps, as shown in the EFlash example above to create the \*.bkp file.

Open the newly created \*.bkp file in Aspen Plus. Remember to go to *Customize* Tab > *Manage Library* and enable OLI.

Create the following flowsheet using the FraChem block.

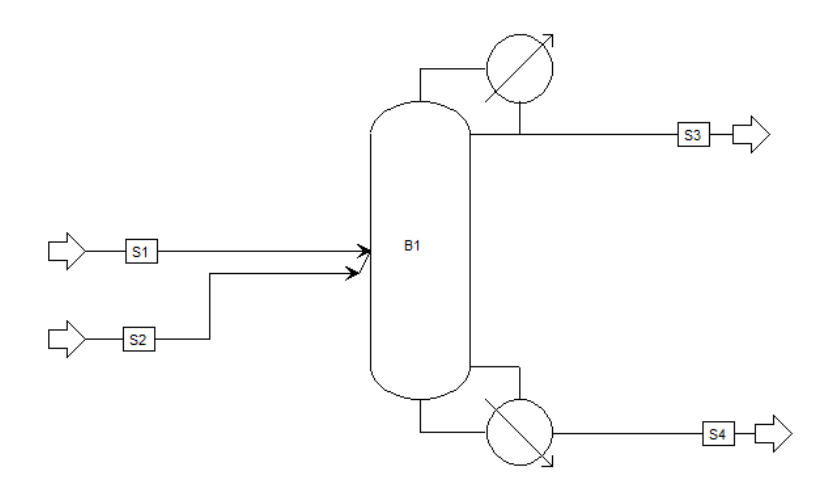

Figure 5-3 FraChem Diagram

Enter the compositions for Streams 1 and 2. The composition for Stream 1 is shown below:

| Mixed CLSolid         | NC Solid Elach Ont    | ions EO Ontion | c Costin | a 1 | Comments      |           |
|-----------------------|-----------------------|----------------|----------|-----|---------------|-----------|
| inited croolid        | Ne Solid   Hash Opt   |                |          | a l | comments      |           |
| Specifications        |                       |                |          |     |               |           |
| lash Type Te          | mperature 🔹           | Pressure       | _ •      | Con | nposition     |           |
| State variables       |                       |                |          | Mo  | ole-Flow T lb | /mol/hr 🔻 |
| Temperature           | 25                    | С              | •        |     | Component     | Value     |
| Pressure              | 1                     | atm            | •        | Þ   | H2O           | 48.8      |
| Vapor fraction        |                       |                |          | Þ   | CO2           |           |
| Total flow basis      | Mole •                |                |          | Þ   | CL2           |           |
| Total flow rate       |                       | lbmol/hr       | ·        | ÷.  | HCLO          |           |
| Solvent               |                       |                | <b>*</b> | Þ   | HCL           |           |
| Reference Temperatu   | ire                   |                |          | Þ   | N2            |           |
| Volume flow reference | e temperature         |                |          | Þ   | NAHCO3        |           |
| F                     | Ŧ                     |                |          | Þ   | NAOH          | 2.57      |
| Component concent     | ration reference temp | erature        |          | •   | H2CO3IN       |           |
| F                     | ·                     |                |          | ₽   | NA2CO3        |           |
|                       |                       |                |          | Þ   | NA2O          |           |
|                       |                       |                |          | Þ   | NA3HCO32      |           |
|                       |                       |                |          | ÷.  | NA5H3C34      |           |
|                       |                       |                |          | Þ   | NACL          |           |
|                       |                       |                |          | Þ   | NACLOIN       |           |
|                       |                       |                |          | •   | TRONA         |           |
|                       | 2                     |                |          | Þ   | WEGSCH        |           |
|                       |                       |                |          | Þ   | OH-           |           |
|                       |                       |                |          | Þ   | CLO-          |           |
|                       |                       |                |          |     |               |           |

Composition for Stream 2:

| Mixed CI Solid      | NC Solid Flash Opt     | ions EO Option | ns Cost | ing | Comments   |          |
|---------------------|------------------------|----------------|---------|-----|------------|----------|
| Specifications      |                        |                |         |     |            |          |
| lash Type Te        | emperature 🔹           | Pressure       | -       | Con | nposition  |          |
| State variables     |                        |                |         | Mo  | ole-Flow • | lbmol/hr |
| Temperature         | 33                     | С              | •       |     | Component  | Value    |
| Pressure            | 1.01                   | atm            | •       |     | H2O        | 2.27     |
| Vapor fraction      |                        |                |         |     | CO2        | 23.59    |
| Total flow basis    | Mole 🔹                 |                |         |     | CL2        | 2 27     |
| Total flow rate     |                        | lbmol/hr       | •       |     | HCLO       | LILI     |
| Solvent             |                        |                | -       |     | нсі        |          |
| Reference Temperati | ure                    |                |         |     | N2         | 26.3     |
| Volume flow referen | ce temperature         |                |         |     | NAHCO3     | 2015     |
| F                   | -                      |                |         |     | NAOH       |          |
| Component concent   | tration reference temp | erature        |         |     | H2CO3IN    |          |
| F                   | Ŧ                      |                |         |     | NA2CO3     |          |
|                     |                        |                |         |     | NA2O       |          |
|                     |                        |                |         |     | NA3HCO32   |          |
|                     |                        |                |         |     | NA5H3C34   |          |
|                     |                        |                |         |     | NACL       |          |
|                     |                        |                |         | •   | NACLOIN    |          |
|                     |                        |                |         | +   | TRONA      |          |
|                     |                        |                |         | -   | WEGSCH     |          |
|                     |                        |                |         | •   | OH-        |          |
|                     |                        |                |         | •   | CLO-       |          |
|                     |                        |                |         |     |            |          |

Now we need to define the EFRACH (FraChem) block. Double click the block. There are 5 stages without a condenser or reboiler. We will be using the default tolerances and iterations. Please update the **Configuration** tab to look as follows:

| Configuration   | Streams | Pressure   | Exchangers     | Specs | Vary | Effic |
|-----------------|---------|------------|----------------|-------|------|-------|
| Configuration – |         |            |                |       |      |       |
| Number of S     | tages   | 5 Con      | vergence Toler | ence  | 0.00 | 01    |
| 📃 🛛 LLE Col     | umn     | Maximum It | erations       | 35    |      |       |
|                 |         |            |                |       |      |       |
| Condenser       | None    | -          |                |       |      |       |
| Reboiler        | None    | •          |                |       |      |       |

Now click on the Streams tab

A note to OLI/ESP users, although this is an OLI block we have adopted Aspen PLUS's convention that the top stage is number 1<sup>6</sup>. Stream 1 is the caustic stream and is a liquid stream. Liquid streams should enter above the vapor streams. In our case it will enter on Stage 1.

Stream 2 is the vapor stream containing the chlorine gas. Vapor streams should enter below liquid streams. We will have Stream 2 enter on the bottom stage 5.

The vapor distillate stream is Stream 3 and the liquid bottoms are Stream 4. We are not using any side draws for this example.

Please update the *Streams* tab to match the image below.

| Configur          | ation | Streams | Pressure | Exchangers      | Specs        | Vary                | Efficiencies | Pump-Arounds | Estimates | Hold-up |
|-------------------|-------|---------|----------|-----------------|--------------|---------------------|--------------|--------------|-----------|---------|
| Feed Stre<br>Name | ams — | Stag    | e No.    | Product Stream  | s D          | istillate st        | ream name    |              |           |         |
| S2                |       |         | 5        | S4<br>Side stre | B<br>am Drav | ottoms st<br>v-Offs | ream name    |              |           |         |
|                   |       |         |          | Name            | S            | tage No.            | Value        | Units        | Ph        | ase     |
|                   |       |         |          |                 |              |                     |              |              | •         | •       |
|                   |       |         |          |                 |              |                     |              |              | •         | -       |
|                   |       |         |          |                 |              |                     |              |              | •         | •       |
|                   |       |         |          |                 |              |                     |              |              | •         | •       |
|                   |       |         |          |                 |              |                     |              |              | •         | •       |
|                   |       |         |          |                 |              |                     |              |              | •         | •       |

Click on the *Pressure* tab. There is a small pressure drop across the column. Please enter the top and bottom stage pressures.

<sup>&</sup>lt;sup>6</sup> In ESP, the bottom stage is stage 1, just the opposite of Aspen PLUS.

| Configuration    | Streams       | Pressure | Exchangers | Specs | Vary | Efficienc |
|------------------|---------------|----------|------------|-------|------|-----------|
| Top Stage / Con  | denser pres   | sure —   |            |       |      |           |
| Stage 1 / Conde  | nser pressu   | re       | 1          | atm   |      | -         |
|                  |               |          |            |       |      |           |
|                  |               |          |            |       |      |           |
| Stage 2 pressure | (optional)    |          |            |       |      |           |
| Stage 2 pressure | :             |          |            | atm   |      | •         |
|                  |               |          |            |       |      |           |
|                  |               |          |            |       |      |           |
| Bottom Stage Pi  | ressure (opti | ional) — |            |       |      |           |
| Bottom Stage p   | ressure       |          | 1.01       | atm   |      | •         |
| bottom stuge p   |               |          |            |       |      |           |

There are no exchangers or internal specifications for this unit.

#### Design Spec...

As with the example in Chapter 3, there is a design specification for this case. We will repeat the design specification here.

Start by adding the design specification. In the left hand tree look for *Flowsheeting Options*, and then click on *Design Specs*.

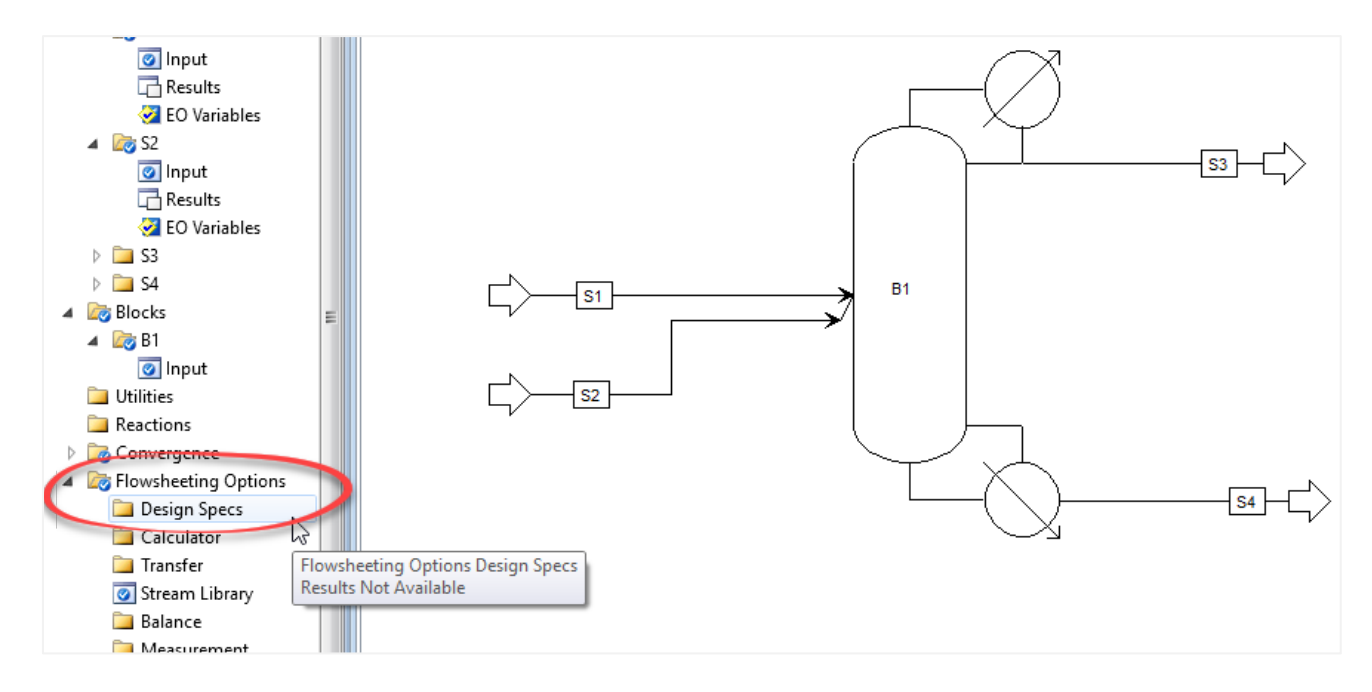

The image below is displayed. Click the **New...** button.

We will accept the default name DS-1. Click the **OK** button.

| New       | Сору Ра | iste Export | Edit Input View Results Recond | tile Reveal |        |
|-----------|---------|-------------|--------------------------------|-------------|--------|
| Name      | Hide    | Active      | Status                         | Description | Delete |
|           | ,<br>,  | ~           |                                |             |        |
| Enter ID: | )       | ^           |                                |             |        |
| DS-1      |         |             |                                |             |        |
| ОК        | Cancel  |             |                                |             |        |
|           |         |             |                                |             |        |

A new window is open.

Now, we need to **Define** the variable for the specification.

We are defining the variable CL2FLOW. This will be the specified variable of 0.5 lbmol/hr of Chorine in the distillate flow.

| Denne                       | sher      | Vary        | rotan       | Deciarations     | - co options     | Comments |                    |
|-----------------------------|-----------|-------------|-------------|------------------|------------------|----------|--------------------|
| Active                      |           |             |             |                  |                  |          |                    |
| <ul> <li>Sampled</li> </ul> | variables | (drag and   | drop variab | les from form to | o the grid belov | v)       |                    |
| Va                          | riable    |             |             |                  | Defini           | tion     |                    |
| Þ.                          |           |             |             |                  |                  |          |                    |
| New                         | Del       | ete         | Сору        | Paste            | Move U           | p Move   | Down View Variable |
| ▲ Edit select               | ted varia | ble         |             |                  |                  |          |                    |
| Variable                    | 🕅 Cre     | ate new var | iable       |                  | ×                |          |                    |
| Category —                  | Entory    | ariable nam |             |                  |                  |          | *                  |
| O All                       | CL2EL     |             | ic.         |                  |                  |          |                    |
| O Blocks                    | CLEFE     |             |             |                  |                  |          |                    |
| Streams                     | 0         | ОК          |             | ancel            |                  |          |                    |
| O Madel Lit                 | lite      |             |             |                  |                  |          |                    |
|                             | inty      |             |             |                  |                  |          |                    |
| O Property                  | Paramete  | rs          |             |                  |                  |          |                    |
| Reaction:                   |           |             |             |                  |                  |          |                    |
| -EO input                   |           |             |             |                  |                  |          |                    |
| Open variab                 | e         |             |             |                  |                  |          |                    |
| Description                 |           |             |             |                  |                  |          |                    |

Now go to the *Edit Selected Variable section*. The variable is part of the stream. The type is *Mole-Flow* and we are referring to Stream 3. The component is CL2.

Update this dialog as shown.

| 🅑 Define                     | <b>⊖</b> Spec | ⊖ Vary    | Fortran     | Declarations     | EO Options       | Comments      |              |           |
|------------------------------|---------------|-----------|-------------|------------------|------------------|---------------|--------------|-----------|
| ✓ Active                     |               |           |             |                  |                  |               |              |           |
| \land Sample                 | ed variables  | (drag and | drop varial | oles from form t | o the grid belov | /)            |              |           |
| 4                            | Variable      |           |             |                  | Defini           | tion          |              |           |
| CL2FL                        | ow            | Mole      | -Flow Strea | am=S3 Substrea   | m=MIXED Com      | ponent=CL2 Un | its=lbmol/hr |           |
| •                            |               |           |             |                  |                  |               |              |           |
| New                          | Del           | ete       | Сору        | Paste            | Move U           | p Movel       | Down View    | Variables |
| <ul> <li>Edit sel</li> </ul> | ected varial  | ble       |             |                  |                  |               | _            |           |
| Variable                     | ⊘CL2          | FLOW      | •           | Reference -      |                  |               |              |           |
| Category                     |               |           |             | Туре             | Mole-Flow        |               | •            |           |
| 🔘 All                        |               |           |             | Stream:          | \$3              |               | -            |           |
| O Blocks                     |               |           |             | Substream:       | MIXED            |               | •            |           |
| Ctroom                       |               |           |             | Component:       | UL2              |               | -            |           |
| Juleann                      | 2             |           |             | onits.           | 101110ly11       |               |              |           |
| Model                        | Utility       |           |             |                  |                  |               |              |           |
| Propert                      | y Paramete    | rs        |             |                  |                  |               |              |           |
| 🔘 Reactio                    | ns            |           |             |                  |                  |               |              |           |
| -EO input -                  |               |           |             |                  |                  |               |              |           |
| Open varia                   | able          |           |             |                  |                  |               |              |           |
| Descriptio                   | n             |           |             |                  |                  |               |              |           |

Next click the **Spec** tab. The spec variable is CL2FLOW at a value of 0.5 (in lbmol/hr). We will allow the variable to be between 0.49 and 0.51 lbmol/hr.

| [ | 🕜 Define 🔇                                    | Spec                             | ⊖ Vary            | Fortran | Declarations | EO Options | Comments | ] |
|---|-----------------------------------------------|----------------------------------|-------------------|---------|--------------|------------|----------|---|
|   | Design specifi<br>Spec<br>Target<br>Tolerance | cation e<br>CL2FL<br>0.5<br>0.01 | xpressions<br>.OW |         |              |            |          |   |

Next click on the **Vary** tab.

In here we will adjust the liquid stream flow rate to match the specification. The variable type is **StreamVar** for Stream 1. We are adjusting the **MOLE-FLOW** of the stream. We need to set some reasonable bounds for the varied variable. In this case we will not let the stream flow rate go below 25 lbmole/hr or more than 200 lbmole/hr.

Please update the dialog as shown below.

| 🕜 Define 🛛 🥝 Sp         | ec 🥑 Vary Fortran  | De | clarations EO Options Comments               |
|-------------------------|--------------------|----|----------------------------------------------|
| Manipulated varia       | ble                |    | Manipulated variable limits                  |
| Stream:                 | Stream-var         | •  | Upper 200                                    |
| Substream:<br>Variable: | MIXED<br>MOLE-FLOW | •  | Step size Maximum step size                  |
| Units:                  | lbmol/hr           | •  | Report labels<br>Line 1 Line 2 Line 3 Line 4 |
|                         |                    |    | EO input<br>Open variable<br>Description     |
| Сору                    | Paste Clear        |    |                                              |

We are now ready to run the calculation. Please run the simulation.

#### **EFRACH** Results

You can review the results as normal except that there is not block report for an OLI block. The data is available however. You need to create a report. Go to *Hom*e tab, *Report*, Select the Block *B1* and Click *OK*.

| ₫ 🔒                                                                                                    | • • • •                                                                     | № 题                                  | ▶ ≡ I4 =                | i.           |                               |             |                          |                         |           |
|----------------------------------------------------------------------------------------------------|-----------------------------------------------------------------------------|--------------------------------------|-------------------------|--------------|-------------------------------|-------------|--------------------------|-------------------------|-----------|
| File                                                                                                    | Home Eco                                                                    | nomics                               | Batch                   | Dynamics     | Plant Data                    | Equation Or | iented                   | View                    | Cus       |
| ∦ Cut<br>⊡Copy▼                                                                                                    | ENG 👻                                                                       | Nevt                                 | Run Sten                |              | 🔚 Control Pane<br>😪 Reconcile | l 📝 Mode    | l Summary<br>n Summary   | 📄 Inpu<br>🕶 🧑 Hist      | ıt<br>ory |
| 🖺 Paste<br>Clipboard                                                                                                    | Units                                                                       | INCAL                                | Kun Step                | Run          | 💦 Settings                    | 💡 Utility   | Costs<br>Summar          | y 📴 Rep                 | ort       |
| Simulatio                                                                                                    | n                                                                           | <                                    | Capital:                | USD Utilitie | es:USD/Year                   |             | Energy Sa                | avings:                 | _м        |
| All Items                                                                                                    |                                                                             | -                                    | Main Flov               | vsheet × B1  | (FraChem) - Inpu              | t × Contro  | $_{ m ol}$ Panel $	imes$ | Results                 | Sumr      |
| <ul> <li>Image: Setting Setting Settin</li></ul> | up<br>perty Sets<br>Ilysis<br>wsheet<br>arms<br>cks<br>R1                   | Repo<br>Display<br>Block<br>Block ID | report for:             | •            |                               | ×           |                          |                         |           |
| □ Utili<br>□ Rea<br>▷ □ Cor<br>▷ □ Flov<br>▷ □ Mod                                                                                                    | Input<br>ities<br>ctions<br>wergence<br>wsheeting Optio<br>del Analysis Too |                                      | ✓ (Select all<br>✓ ■ B1 |              |                               | )<br>       | DESIG                    | <sup>ds-1</sup><br>GN-S | SP.       |
| <ul> <li>EO</li> <li>Res</li> </ul>                                                                                                    | Configuration<br>ults Summary                                               |                                      |                         | OK           |                               | <u>.</u>    |                          |                         |           |

This will display the block report directly from the OLI solver. Unfortunately, unit conversion is not possible in this text file.

BLOCK: B1 MODEL: USER2

-----

INLET STREAMS: S1 S2 OUTLET STREAMS: S3 S4 FIRST PROPERTY SPECS PROPERTY OPTION SET: OLI CHEMISTRY ID: EFRACH - TRUE SPECIES SECOND PROPERTY SPECS PROPERTY OPTION SET: OLI CHEMISTRY ID: EFRACH - TRUE SPECIES

\*\*\* MASS AND ENERGY BALANCE \*\*\* IN OUT RELATIVE DIFF. TOTAL BALANCE MOLE(LBMOL/HR) 101.270 101.168 0.100737E-02 MASS(LB/HR) 2829.48 2829.48 -0.284499E-07 ENTHALPY(BTU/HR) -0.988040E+07 -0.988045E+07 0.522327E-05

\*\*\* CO2 EQUIVALENT SUMMARY \*\*\*FEED STREAMS CO2E1038.19LB/HRPRODUCT STREAMS CO2E1034.85LB/HRNET STREAMS CO2E PRODUCTION-3.34052LB/HRUTILITIES CO2E PRODUCTION0.00000LB/HRTOTAL CO2E PRODUCTION-3.34052LB/HR

Column Profile

-----

 Stage Temperature
 Liquid
 Rate
 Vapor Rate

 F
 LBMOL/HR
 LBMOL/HR
 LBMOL/HR

 1
 109.53477
 46.84241
 54.76289

 2
 96.14059
 46.64215
 54.92256

 3
 91.08846
 46.50228
 54.66516

 4
 89.13355
 46.44296
 54.52868

 5
 88.53795
 46.40463
 54.47251

#### Aqueous Composition (mole fractions)

|     |         |           |     |         | -      |              |              |   |
|-----|---------|-----------|-----|---------|--------|--------------|--------------|---|
| Sta | age H2O | CO2       | CL  | 2       | HCLO   | HCL          |              |   |
| 1   | 0.88978 | 8.821431E | -05 | 2.6271  | 91E-06 | 1.556907E-02 | 2.025672E-15 | 5 |
| 2   | 0.88043 | 1.010818E | -04 | 1.2389  | 96E-05 | 2.428213E-02 | 3.022983E-15 | 5 |
| 3   | 0.87918 | 1.073444E | -04 | 1.54530 | 04E-05 | 2.527008E-02 | 2.765462E-15 | 5 |
| 4   | 0.87909 | 1.103697E | -04 | 1.63540 | 01E-05 | 2.525866E-02 | 2.637146E-15 | 5 |
| 5   | 0.88101 | 1.122432E | -04 | 1.6782  | 33E-05 | 2.323816E-02 | 2.871383E-15 | 5 |
|     |         |           |     |         |        |              |              |   |

#### Aqueous Composition (mole fractions)

| Sta | ge N2     | NAOF    | H2  | CO3 | NA2CO3 | NA2O |
|-----|-----------|---------|-----|-----|--------|------|
| 1   | 2.277042E | -06 0.0 | 0.0 | 0.0 | 0.0    |      |
| 2   | 2.399740E | -06 0.0 | 0.0 | 0.0 | 0.0    |      |
| 3   | 2.485220E | -06 0.0 | 0.0 | 0.0 | 0.0    |      |
| 4   | 2.528510E | -06 0.0 | 0.0 | 0.0 | 0.0    |      |
| 5   | 2.560856E | -06 0.0 | 0.0 | 0.0 | 0.0    |      |
|     |           |         |     |     |        |      |

#### Aqueous Composition (mole fractions)

| Sta | ge NA3F | ICO32 | NA5H3C | D34 | NACL | NACLO        | NAHCO3 |
|-----|---------|-------|--------|-----|------|--------------|--------|
| 1   | 0.0     | 0.0   | 0.0    | 0.0 | 7    | 7.093167E-04 |        |
| 2   | 0.0     | 0.0   | 0.0    | 0.0 | 5    | 5.133475E-04 |        |
| 3   | 0.0     | 0.0   | 0.0    | 0.0 | 5    | 5.547109E-04 |        |
| 4   | 0.0     | 0.0   | 0.0    | 0.0 | 5    | 5.812645E-04 |        |
| 5   | 0.0     | 0.0   | 0.0    | 0.0 | 5    | 5.613581E-04 |        |
|     |         |       |        |     |      |              |        |

#### Aqueous Composition (mole fractions)

|             | -   |     |               |            |      |              |
|-------------|-----|-----|---------------|------------|------|--------------|
| Stage TRONA |     |     | WEGSCHEIDER O | H-1 Cl     | _0-1 | CO3-2        |
| 1           | 0.0 | 0.0 | 5.939414E-09  | 1.493619E- | 02 1 | .109771E-05  |
| 2           | 0.0 | 0.0 | 1.687639E-09  | 1.082434E- | 02 2 | 2.720043E-06 |
| 3           | 0.0 | 0.0 | 1.273216E-09  | 1.019529E- | 02 2 | 2.370144E-06 |
| 4           | 0.0 | 0.0 | 1.156253E-09  | 9.919940E- | 03 2 | 2.312654E-06 |
| 5           | 0.0 | 0.0 | 1.064736E-09  | 8.513549E- | 03 2 | 2.055105E-06 |

#### Aqueous Composition (mole fractions)

| Sta | ge HCO3-1    | H+1         | NAC             | 203-1     | NA  | +1      | CL-1   |           |      |
|-----|--------------|-------------|-----------------|-----------|-----|---------|--------|-----------|------|
| 1   | 1.906723E-03 | 1.911661E-( | )9 5            | 5.453994E | -06 | 4.69278 | 35E-02 | 3.0057281 | E-02 |
| 2   | 1.104030E-03 | 3.216044E-0 | )9 <sup>-</sup> | 1.654501E | -06 | 4.7332  | 17E-02 | 3.539670  | E-02 |
| 3   | 1.101185E-03 | 3.324143E-0 | )9 <sup>-</sup> | 1.558991E | -06 | 4.74348 | 32E-02 | 3.613205  | E-02 |
| 4   | 1.118766E-03 | 3.322609E-0 | )9 <sup>-</sup> | 1.567946E | -06 | 4.7469  | 55E-02 | 3.642466  | E-02 |
| 5   | 1.070891E-03 | 3.385240E-0 | )9 <sup>-</sup> | 1.405945E | -06 | 4.75293 | 31E-02 | 3.793936  | E-02 |

Vapor Composition (mole fractions)

-----

| 5 | stag | e H2O        | CO2       | CL2    | HCLO    | HCL          |              |
|---|------|--------------|-----------|--------|---------|--------------|--------------|
|   |      |              |           |        |         |              |              |
|   | 1    | 7.593340E-02 | 2 0.42928 | 9.2883 | 394E-03 | 5.243251E-03 | 4.372068E-13 |
|   | 2    | 5.027767E-02 | 2 0.43036 | 3.4898 | 392E-02 | 5.610078E-03 | 5.257991E-13 |
|   | 3    | 4.284472E-02 | 2 0.43152 | 3.9517 | 23E-02  | 5.004990E-03 | 4.402945E-13 |
|   | 4    | 4.019696E-02 | 2 0.43264 | 4.0155 | 503E-02 | 4.697222E-03 | 4.046567E-13 |
|   | 5    | 3.945139E-02 | 2 0.43312 | 4.0407 | 731E-02 | 4.208825E-03 | 4.325753E-13 |
|   |      |              |           |        |         |              |              |

#### Vapor Composition (mole fractions)

| Stage N2 |         | NAOH | АОН Н2СОЗ |     | NA2CO3 | NA2O |
|----------|---------|------|-----------|-----|--------|------|
| 1        | 0.48025 | 0.0  | 0.0       | 0.0 | 0.0    |      |
| 2        | 0.47886 | 0.0  | 0.0       | 0.0 | 0.0    |      |
| 3        | 0.48111 | 0.0  | 0.0       | 0.0 | 0.0    |      |
| 4        | 0.48231 | 0.0  | 0.0       | 0.0 | 0.0    |      |
| 5        | 0.48281 | 0.0  | 0.0       | 0.0 | 0.0    |      |
|          |         |      |           |     |        |      |

#### Vapor Composition (mole fractions)

| Stage NA3HCO32 |     |     | NA5H3C | 034 N | IACL | NACLO | NAHCO3 |
|----------------|-----|-----|--------|-------|------|-------|--------|
| 1              | 0.0 | 0.0 | 0.0    | 0.0   | 0.0  |       |        |
| 2              | 0.0 | 0.0 | 0.0    | 0.0   | 0.0  |       |        |
| 3              | 0.0 | 0.0 | 0.0    | 0.0   | 0.0  |       |        |
| 4              | 0.0 | 0.0 | 0.0    | 0.0   | 0.0  |       |        |
| 5              | 0.0 | 0.0 | 0.0    | 0.0   | 0.0  |       |        |

#### Vapor Composition (mole fractions)

-----

| Sta | ge TR | ONA | WEGSCHEIDER |
|-----|-------|-----|-------------|
| 1   | 0.0   | 0.0 |             |
| 2   | 0.0   | 0.0 |             |
| 3   | 0.0   | 0.0 |             |
| 4   | 0.0   | 0.0 |             |
| 5   | 0.0   | 0.0 |             |